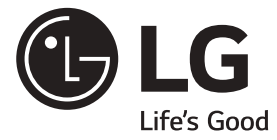

# MANUAL DO USUÁRIO SIDE BY SIDE REFRIGERADOR

Por favor, leia este manual com atenção antes de operar o aparelho e guarde-o para referência futura.

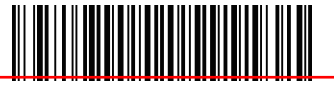

MFL69124666 Rev.01\_021018 www.lg.com/br

Copyright © 2017-2018 LG Electronics Inc. Todos os direitos reservados

|                 | Índice                                                                                                |    |
|-----------------|----------------------------------------------------------------------------------------------------|----|
| Introduc        | ão Entrada                                                                                            |    |
|                 | Importantes instruções de segurança                                                                   | 4  |
|                 | Identificação das peças                                                                               |    |
|                 |                                                                                                    |    |
| Instalaçã       | ao Local de instalação — — — — — — — — — — — — — — — — — — —                                          | 14 |
|                 | Como substituir o filtro depurador                                                                    |    |
|                 | (Aplicavel apenas ao modelo com tipo de filtro interno.)                                              | 15 |
|                 | Sem Canalização para Gelo & Agua                                                                      |    |
|                 | (Disponiver somenie em aiguns modelos)                                                                |    |
|                 | Colocar povamente a porta                                                                             |    |
|                 | Instalação da mangueira de alimentação de água                                                        | 18 |
|                 | (Disponível somente em alguns modelos)                                                                |    |
|                 | Ajuste da altura                                                                                      |    |
|                 | Alinhamento das Portas                                                                                | 20 |
|                 | Quando a porta do congelador não estiver                                                              |    |
|                 | alinhada com a altura da porta do refrigerador                                                        | 20 |
| Funcionamor     |                                                                                                    |    |
| runcionalier    | Aiusto das tomporaturas o funcionamento                                                               |    |
|                 | Ajuste das temperaturas e functionamento                                                              |    |
|                 | Control do refrigereção (Disponínal comente em alguns modelos)                                        |    |
|                 | Central de reirigeração (Disponívei somente em aiguns modelos) —                                      |    |
|                 | Prateleira<br>Porto do duos octualos (Disponível comento em alguno modelo)                            | 29 |
|                 | Parte de duas estrelas (Disponivel somente em alguns modelo)                                          |    |
|                 |                                                                                                    | 30 |
|                 | Hygiene Fresh (Disponível somente em alguns modelos)                                                  | 30 |
|                 | Utilização da Gaveta de legumes frescos                                                               | 30 |
|                 | (Disponivel somence em alguns modelos)<br>Recipiente para vinho (Disponível somente em alguns modelo) | 31 |
|                 | (Disponiversoniente em alguns modelo) —                                                               | 31 |
|                 | Caixa de ovos(Disponível somente em alguns modelo)                                                    |    |
|                 | Desodorante                                                                                           | 3] |
| Sugestões pa    | ra Posição dos alimentos                                                                              | 32 |
| guardar aliment | OS Guardar alimentos                                                                                  | 33 |
| Cuidados        |                                                                                                    |    |
| manutenc        | ão Como desmontar as peças                                                                            | 34 |
|                 | Informações gerais                                                                                    | 36 |
|                 | Limpeza                                                                                               | 36 |
|                 | Solução de problemas                                                                                  | 37 |
|                 | É normal                                                                                              | 42 |
|                 | рт Usando o aplicativo LG SmartThinO                                                                  | 43 |
| FUNÇUES SMAI    | Utilizar o Smart Diagnosis™                                                                           |    |
| L               |                                                                                                    | 43 |
|                 | 3                                                                                                    |    |

### Entrada

Os números do modelo e de série estão indicados na estrutura interna ou na parte traseira do compartimento refrigerador do aparelho. Estes números são únicos e não estão a disposição de outros. É preciso preencher as seguintes informações e guardar este manual como um registo permanente da aquisição. Prenda aqui o recibo com um grampo.

| Data da aquisição             | : |  |
|-------------------------------|---|--|
| Comprado do revendedor        | : |  |
| Endereço do revendedor        | : |  |
| N.° de telefone do revendedor | : |  |
| N.° do modelo                 | : |  |
| N.° de série                  | : |  |

## A Importantes instruções de segurança

Antes de ser utilizado, este Refrigerador precisa ser apropriadamente instalado e localizado de acordo com as instruções de instalação deste documento.

Ao afastar o aparelho da parede, tome cuidado para não passar por cima do cabo de energia ou danificá-lo de qualquer modo.

Depois que o aparelho estiver funcionando , não toque as superfícies frias do compartimento congelador, especialmente com as mãos molhadas ou húmidas. A pele poderá grudar nestas superfícies extremamente frias.

Tire o plugue da tomada elétrica para realizar limpeza ou outras necessidades. Nunca toque-o com as mãos úmidas, porque poderá causar choque elétrico ou ferir-se.

Nunca coloque recipientes de vidro dentro do congelador porque poderão quebrar por causa da dilatação do congelamento.

Nunca coloque as mãos dentro do recipiente para guardar gelo da produção automática. O dispositivo de produção automática de gelo poderá causar ferimentos.

Este aparelho não foi projetado para uso por crianças pequenas nem pessoas incapazes, sem supervisão.

Não use extensões elétricas Acessibilidadeao cabo de energia

Reposição do cabo de energia Se for possível, ligue o refrigerador numa tomada elétrica exclusiva para evitar uma sobrecarrega que poderá causar interrupções.

O refrigerador - congelador deve ser posicionado com fácil acesso ao cabo de

energia, visando a sua rápida desconexão em um caso de acidente. Se o cabo de energia for danificado, tem que ser substituido pelo fabricante ou seu agente de serviço ou outra pessoa qualificada para evitar acidentes.

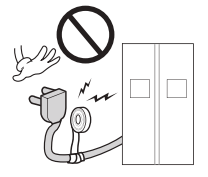

## A Importantes instruções de segurança

### PRECAUCÕES DE SEGURANCA BÁSICAS

Este quia contém diversas mensagens de segurança importantes. Leia e respeite sempre todas as mensagens de segurança.

Este é o símbolo de alerta de segurança. Alerta-o para mensagens de segurança que o informam sobre os perigos que lhe podem causar a si próprio ou aos demais como morte ou ferimentos ou que podem provocar danos no produto. Todas as mensagens de segurança são precedidas pelo símbolo de alerta de segurança e pelas palavras de precaução PERIGO, AVISO ou ATENÇÃO. Estas palavras têm os seguintes significados:

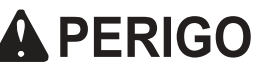

Será morto ou ficará gravemente ferido, caso não cumpra as instruções.

Poderá ser morto ou ficar gravemente ferido, caso não cumpra as instruções.

**ATENÇÃO** Indica a eminência de uma situação potencialmente perigosa que, caso não seja evitada, poderá provocar apenas ferimentos ligeiros ou moderados ou danos no produto.

Todas as mensagens de segurança que identificam os perigos, indicam-lhe como reduzir a possibilidade da ocorrência de ferimentos, e indicam o que pode acontecer caso as instruções não sejam cumpridas.

## AVISO

Para minimizar o risco de incêndio, choque elétrico ou ocorrência de ferimentos em pessoas quando da utilização do seu produto, as precauções de segurança básicas deverão ser observadas, incluindo as seguintes. Leia todas as instruções fornecidas antes de utilizar este aparelho.

#### 1. Quando ligar a energia

#### Deverá ser utilizada uma única tomada.

- A ligação de vários dispositivos a uma mesma tomada poderá provocar incêndios.
- O disjuntor de fugas elétricas pode danificar os alimentos e o dispensador poderá apresentar fugas.

#### Não deixe o cabo de energia virado para cima, nem apertado na parte posterior do refrigerador.

Poderá derramar água no plugue ou este poderá ficar danificado, o que provoca risco de incêndio ou de choque elétrico.

Não deixe o cabo de energia dobrado nem comprimido por objetos pesados, pois poderá ficar danificado. Poderá danificar o cabo de energia e provocar um incêndio ou choque elétrico.

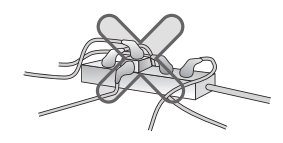

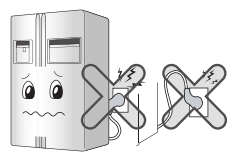

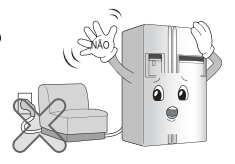

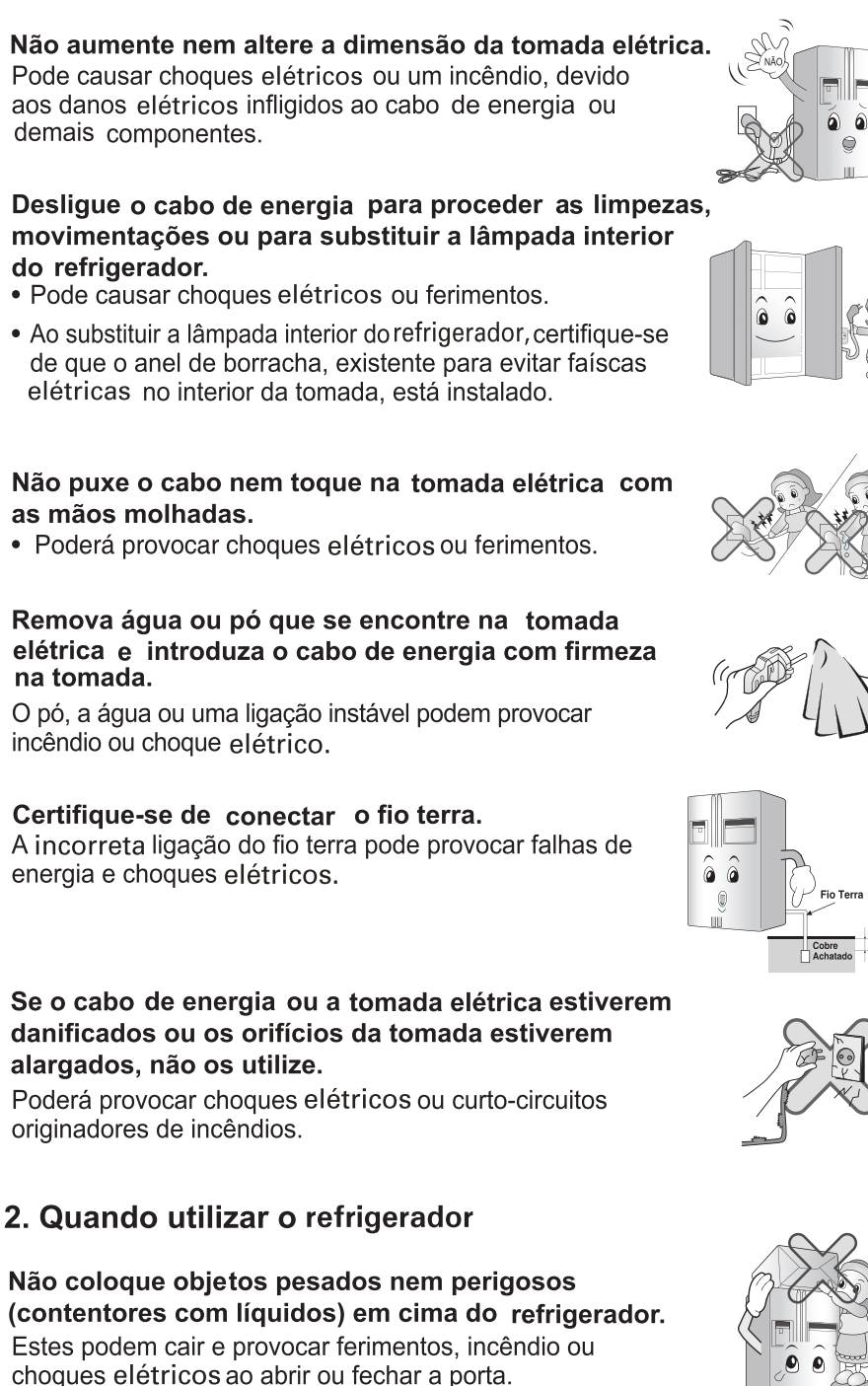

Não instale o refrigerador num local úmido ou onde ocorram salpicos de água ou chuva.

A deterioração do isolamento dos componentes elétricos pode provocar fugas elétricas.

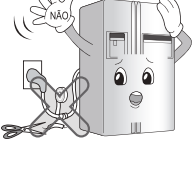

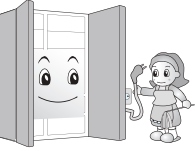

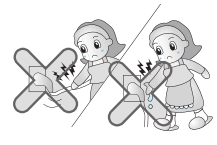

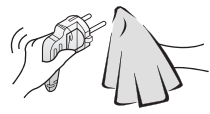

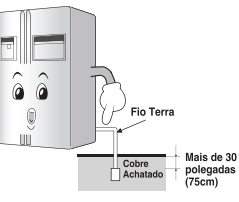

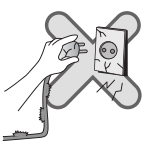

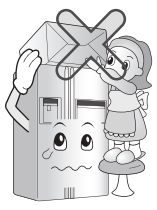

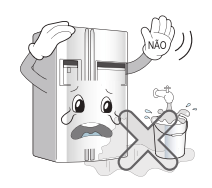

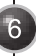

Não se pendure na porta nem nas prateleiras da porta, na home bar do congelador ou na câmara de congelamento.

Poderá causar a queda do refrigerador ou ferir as mãos. Sobretudo, não deixe que as crianças tenham comportamentos semelhantes aos descritos em cima.

Não utilize nem armazene materiais inflamáveis, éter, benzeno, álcool, medicamentos, gás LP, vaporizadores ou cosméticos, na proximidade ou no interior do refrigerador.

Pode causar uma explosão ou um incêndio.

## Não coloque velas acesas no interior do refrigerador para o ( $\xi$ desodorizar.

Poderá provocar uma explosão ou um incêndio.

## Não introduza as mãos no interior do reservatório de gelo nem do dispensador de gelo.

#### (apenas nos modelos com dispensador).

O funcionamento da máquina de fazer gelo pode provocar ferimentos.

## Não armazene medicamentos nem materiais de pesquisa no refrigerador.

Se armazenar materiais que necessitam de um estrito controle da temperatura, estes podem deteriorar-se ou provocar qualquer reação inesperada que possa representar algum tipo de risco.

## Não utilize vaporizadores combustíveis na proximidade do refrigerador.

Não guarde, neste aparelho, substâncias explosivas tais como latas de aerossóis com um propulsor inflamável. Poderá provocar um incêndio.

#### Evite os dispositivos de aquecimento.

Poderá provocar um incêndio.

Forneça à máquina de fazer gelo automática apenas água potável (apenas nos modelos com dispensador).

Caso contrário, poderá provocar uma série de riscos.

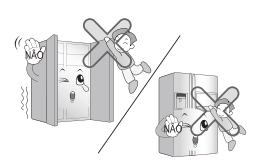

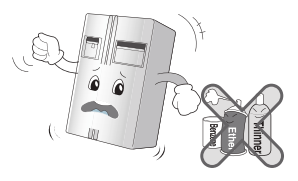

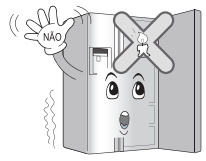

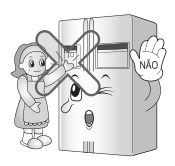

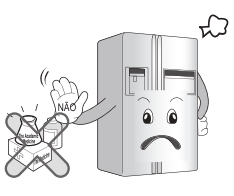

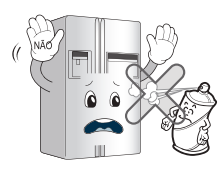

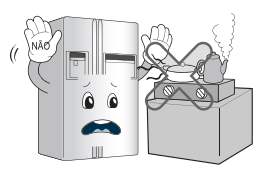

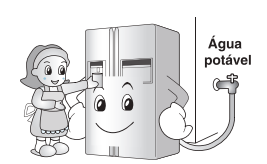

Não coloque jarras com flores, copos, cosméticos, medicamentos ou outros recipientes em cima do refrigerador.

Podem causar um incêndio, choque elétrico ou ferimentos se caírem.

## Se o refrigerador tiver estado submerso, só o utilize após inspecção.

Pode provocar choques elétricos ou um incêndio.

## Se ocorrerem fugas de gás, não toque no refrigerador nem na tomada e ventile o local de imediato.

- A formação de faíscas pode provocar um incêndio ou queimaduras.
- Uma vez que este refrigerador utiliza gás natural ( R600a) como refrigerante amigo do ambiente, mesmo uma pequena quantidade deste gás (80-90g) pode ser combustível. Se ocorrer uma fuga de gás causada por danos graves ocorridos durante a entrega,

instalação ou utilização do refrigerador basta uma faísca para provocar um incêndio ou queimaduras.

## Não desloque o refrigerador enquanto o compressor estiver em funcionamento.

O compressor pode emitir um ruído temporário. (Isso é normal e não terá impacto sobre o desempenho ou sobre a durabilidade do compressor.O ruído vai parar depois de o refrigerador repousar)

Não vaporize água para o exterior nem para o interior do refrigerador, nem o limpe com benzeno ou diluente. A deterioração do isolamento dos componentes elétricos pode provocar choques elétricos ou um incêndio.

Se detectar qualquer cheiro estranho ou fumo a sair do refrigerador , desligue imediatamente a tomada elétrica e contate o centro de assistência técnica.

Pode ocorrer um incêndio.

Não permita que ninguém, exceto um técnico devidamente qualificado, desmonte, repare ou altere o refrigerador.

Podem ocorrer ferimentos, choques elétricos ou um incêndio.

Não utilize o refrigerador para fins não domésticos (armazenar medicamentos ou material de pesquisa, utilização num navio, etc.).

Poderá provocar riscos inesperados como um incêndio, choques elétricos, deterioração dos materiais armazenados ou reações químicas.

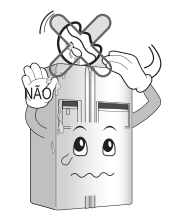

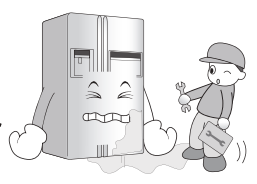

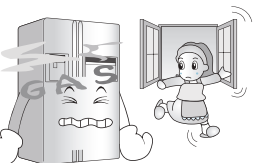

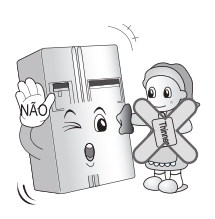

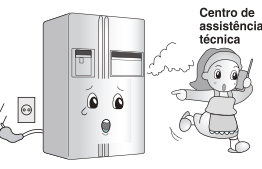

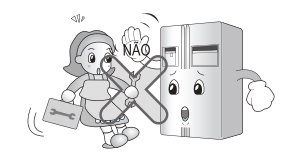

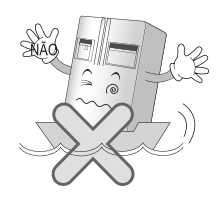

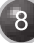

rigerador. rer ferimento:

Quando for descartar o refrigerador, remover todos os materiais/objetos da porta, ou retirar a porta, deixando as prateleiras colocadas para que as criancas não possam ficar no interior.

Poderá provocar o encarceramento de crianças.

Instale o refrigerador num pavimento sólido e nivelado. Se instalá-lo num local instável, poderá provocar mortes devido à queda do refrigerador quando da abertura ou fechamento da porta.

Não introduza as mãos nem varetas de metal nas saídas de ar refrigerado, da cobertura, da parte inferior do refrigerador, nem na grelha à prova de calor (orifício de exaustão) na parte posterior do aparelho.

Poderá provocar choques elétricos ou ferimentos.

Quando pretender descartar o refrigerador, entre em contato com os servicos municipais.

Quando pretender descartar grandes volumes, como por exemplo um eletrodoméstico ou uma peça de mobiliário, deverá entrar em contato com os serviços municipais da sua localidade.

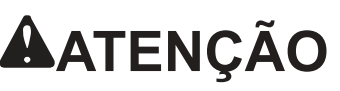

O desrespeito por estas instruções pode provocar ferimentos ou danos na sua casa ou no mobiliário. Seja sempre cuidadoso.

Não toque nos alimentos nem nos recipientes no congelador com as mãos molhadas. Poderá provocar queimaduras de frio.

Não coloque gelo em copos de cristal no ou em material de cerâmica.

Poderá partir o copo ou o material de cerâmica e provocar ferimentos.

Se faltar a eletricidade, remova o gelo do recipiente do gelo (apenas nos modelos com dispensador).

Falhas prolongadas no fornecimento elétrico podem levar ao derretimento do gelo, provocando danos no chão. Se estimar que a falha no fornecimento elétrico vai ser longa, remova o gelo do recipiente de gelo.

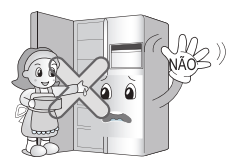

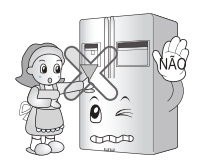

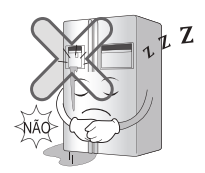

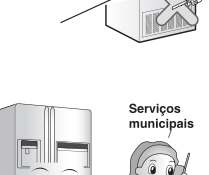

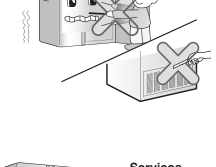

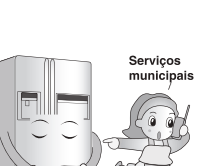

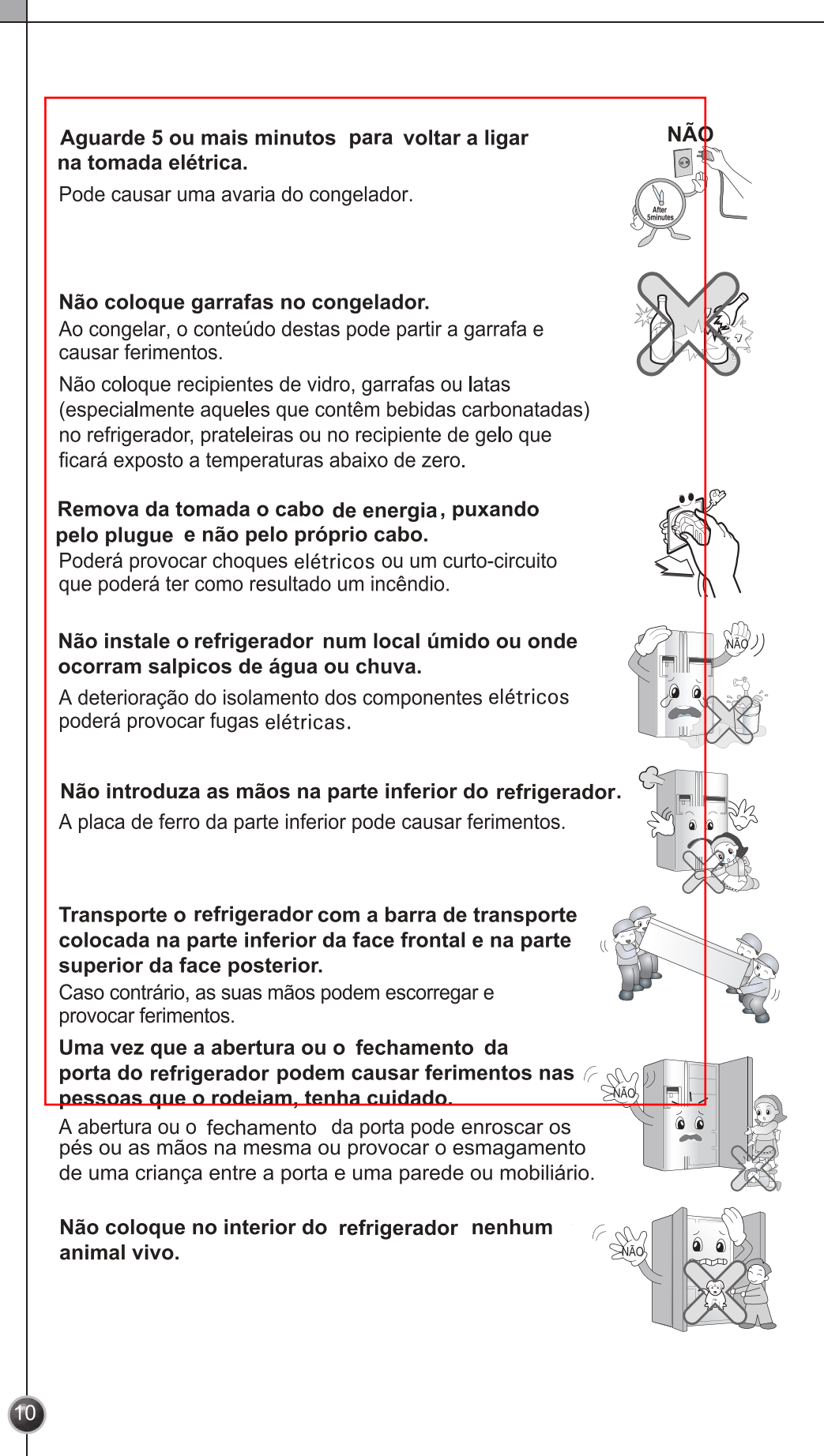

## 🔺 AVISO

#### 1. Quando ligar a energia

Evite que o cabo de alimentação seja pisado ou danificado quando o refrigerador é empurrado depois do plugue de alimentação ter sido retirado durante a instalação.

Ao afastar o aparelho da parede, tome cuidado para não passar por cima do cabo de energia nem danificá-lo de gualquer modo.

Pode provocar um incêndio ou um choque elétrico.

Certifique-se que usa uma extensão de terra apropriada.

Pode ser a causa de um incêndio.

Se o cabo de alimentação está danificado, ele deve ser substituído pelo fabricante ou agente autorizado ou pessoa qualificada, a fim de evitar acidentes.

### 2. Quando utilizar o refrigerador

Não permita que as crianças entrem para o interior do produto.

Pode colocar a vida da crianca em risco se esta entrar no refrigerador.

Abrir e fechar a porta do refrigerador com força pode provocar a queda dos alimentos que se encontram nas prateleiras e provocar ferimentos.

Não cologue objetos pesados sobre o Home Bar. (Apenas modelos com a Home Bar)

A queda de objetos pode provocar ferimentos graves.

Em caso de trovoada ou relâmpagos, ou de não usar durante longos períodos de tempo o refrigerador, desligue-o da corrente elétrica.

Existe risco de choque elétrico ou incêndio.

## 🗚 ATENÇÃO

Não introduza as mãos no interior do reservatório de gelo nem do dispensador de gelo.

O funcionamento da máguina de fazer gelo pode provocar ferimentos.

Não retire a tampa do gerador de gelo automático. (Apenas para modelos com gerador de gelo automático)

A operação das partes mecânicas do gerador de gelo podem provocar ferimentos.

#### Não coloque alimentos desordenadamente no interior do refrigerador.

Os alimentos podem cair durante a abertura e o fechamento da porta do refrigerador e provocar ferimentos.

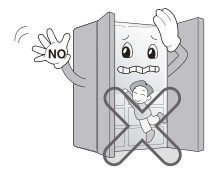

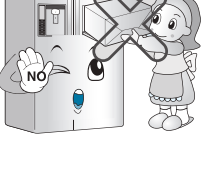

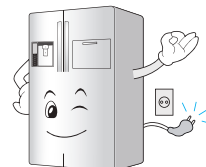

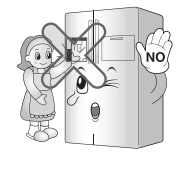

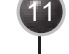

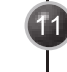

## **A**TENÇÃO

A AVISO

Este aparelho pode ser utilizado por crianças com idade igual ou superior a 8 anos e por pessoas com capacidades físicas, sensoriais ou mentais reduzidas, ou por pessoas com falta de experiência e falta de conhecimento, se essas crianças ou pessoas foram supervisionadas ou receberam instruções sobre a utilização do aparelho de forma segura, e que compreendem os perigos envolvidos. As crianças não devem brincar com o aparelho.

A limpeza e manutenção pelo utilizador não deve ser feita por crianças sem supervisão.

Se o aparelho está equipado com fechadura (apenas em alguns países), mantenha a chave fora do alcance das crianças.

- ▲ Mantenha livres todas as aberturas de ventilação no interior do refrigerador ou na estrutura do aparelho.
- ▲ Nunca use aparelhos eletrônicos ou outros meios para acelerar o processo de degelo, que não aqueles recomendados pelo fabricante.
- A Não danifique o circuito elétrico do refrigerador.
- ▲ Não usar aparelhos elétricos no compartimento de armazenamento de alimentos no interior do refrigerador a não ser que tenham sido recomendados pelo fabricante.
- ▲ O gás refrigerante usado no refrigerador requer cuidados e procedimentos especiais de descarte.Ao descartar, favor consultar o serviço de assistência técnica ou outro agente qualificado.

Este aparelho contém quantidades pequenas do gás refrigerante butano (R600a), gás natural que possui uma alta compatibilidade com o meio ambiente, porém também é combustível. Ao transportar e fazer a instalação deste aparelho, deverá se exercer muito cuidado para garantir que nenhuma peça do circuito de refrigeração seja danificada. Gás refrigerante que eventualmente vazar da tubulação poderá causar ignição ou causar danos aos olhos. Se algum vazamento for detectado, evitar chamas ou fontes potenciais de ignição e arejar o ambiente no qual se encontra o refrigerador por alguns minutos.

A fim de evitar a criação de uma mistura de ar com gás inflamável se ocorrer a gum vazamento no circuito de refrigeração, o tamanho do ambiente onde o aparelho pode ser instalado depende da quantidade de gás usado.Este ambiente deve ter o tamanho de 1m2 para cada 8 gramas de R600a refrigerante dentro do aparelho.A quantidade de refrigerante em seu aparelho em particular é mostrada na placa de identificação que se encontra no interior do aparelho.Nunca dê partida no refrigerador que mostre agum sinal de danos.Se tiver alguma dúvida consulte a assistência técnica.

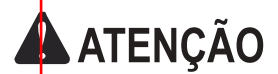

**Temperatura** 

Ambiente

Não utilize dispositivos mecânicos ou outros meios para acelerar o processo de degelo, além dos recomendados pelo fabricante.

Não utilize aparelhos elétricos no interior de compartimentos de armazenagem de alimentos, a menos que sejam do tipo recomendado pelo fabricante.

O aparelho é projetado para operar dentro de uma gama limitada de temperaturas ambiente, dependendo da zona climática. Não utilize o aparelho em uma temperatura superior ao limite.

A temperatura interna do aparelho pode ser afetado pela localização do afetada, pela temperatura ambiente, pela frequência de abertura de porta e assim por diante. A classe climática pode ser encontrada na etiqueta de classificação.

| Classe Climática            | Faixa de Temperatura<br>Ambiente em ºC |
|-----------------------------|----------------------------------------|
| SN (Temperado<br>Estendido) | +10 - +32                              |
| N (Temperado)               | +16 - +32                              |
| ST (Subtropical)            | +16 - +38                              |
| T (Tropical)                | +16 - +43 / +10 - +43*                 |

#### OBSERVAÇÃO

 Os aparelhos classificados de SN a T devem ser utilizados com uma temperatura ambiente entre 10 °C e 43 °C.

12) \*Austrália, Índia, Quênia

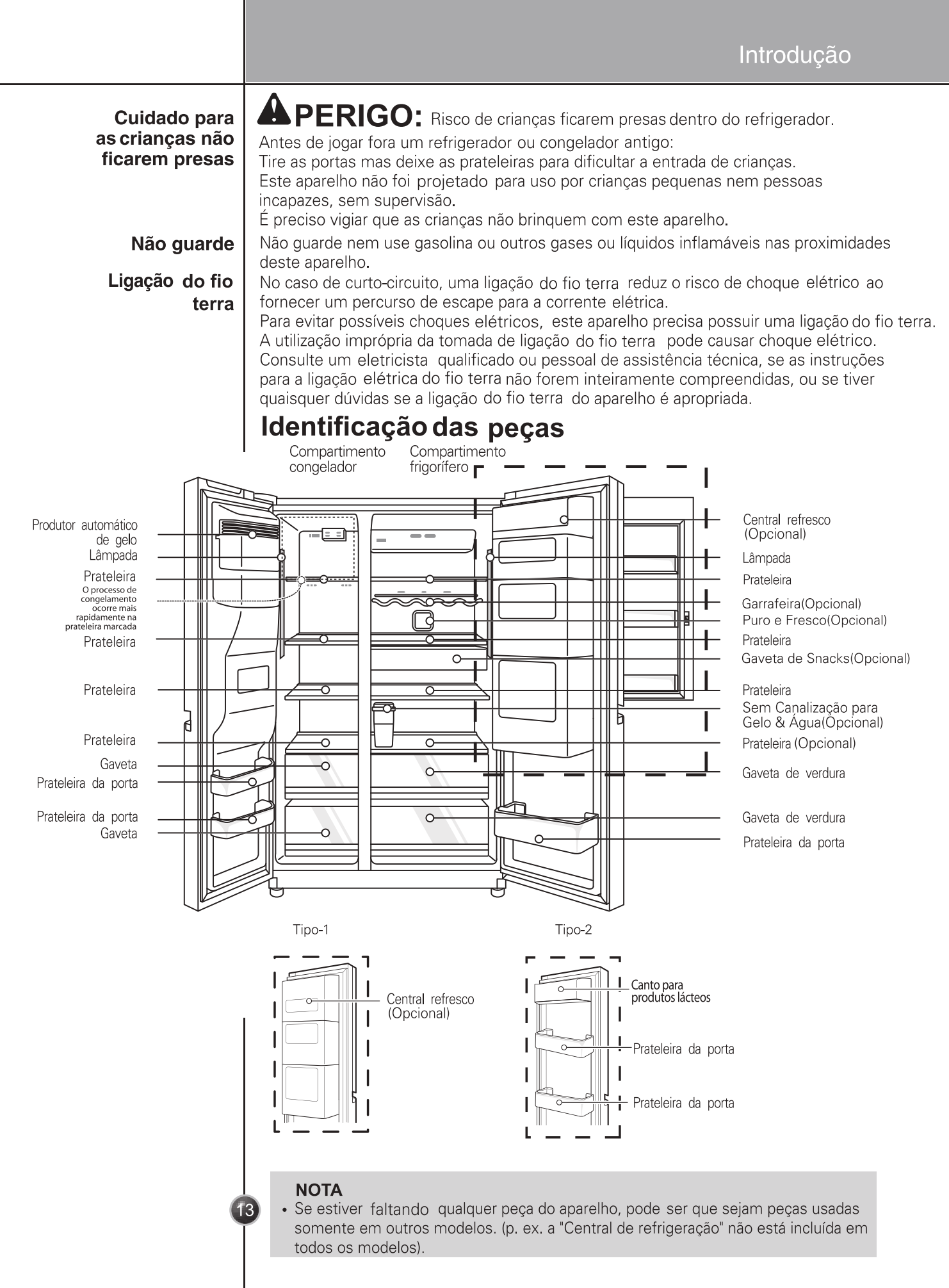

| Escolha uma boa<br>localização   | <ul> <li>Local de instalação</li> <li>1. Coloque o aparelho num lugar de fácil<br/>manuseio.</li> <li>2. Evite colocar o aparelho perto de fontes de<br/>calor, à luz direta do sol ou exposto à<br/>umidade.</li> <li>2. Para carantir uma circulação do ar</li> </ul>                                                                                                    | Deixe distân<br>apropriad<br>$\hat{c} \hat{c}$ Mais de<br>5 cm. atrás                                                                                                    |
|----------------------------------|----------------------------------------------------------------------------------------------------|----------------------------------------------------------------------------------------------------|
| Eliminação do<br>aparelho antigo | <ul> <li>a) a dequada ao redor do combinado, por favor mantenha livre um espaço suficiente de ambos os lados, bem como na parte superior, e mantenha livre pelo menos 2 polegadas (5cm) de espaço entre o combinado e a parede posterior.</li> <li>4. Para evitar vibrações, o aparelho precisa estar n 5. Não instale o aparelho em temperaturas inferior desempenho.</li> <li>6. Este aparelho destina-se a uso doméstico e a de cozinha para funcionários em lojas, escritó e clientes de hotéis, motéis e outros ambiente ambientes do tipo alojamento e pequenas ref</li> <li>7. Depois de instalar o aparelho, conecte o cabo de mover e descartar o aparelho, desconecte</li> <li>Este aparelho contém fluidos (líquido de refrigerad componentes e materiais que são reutilizáveis e/C Todos os materiais importantes devem ser enviad materiais para eliminar e podem ser reutilizados a (reciclagem). Para os recuperar, por favor contate</li> <li>Dimensões e Área Livre</li> <li>Uma distância muito pequena de itens adjacentes capacidade de congelamento e aumentar os custo uma folga de mais de 50 mm de cada parede adjaced de congelamento e aumentar os custo uma folga de mais de 50 mm de cada parede adjaced de congelamento e aumentar os custo uma folga de mais de 50 mm de cada parede adjaced de congelamento e aumentar os custo uma folga de mais de 50 mm de cada parede adjaced de congelamento e aumentar os custo uma folga de mais de 50 mm de cada parede adjaced de congelamento e aumentar os custo uma folga de mais de 50 mm de cada parede adjaced de congelamento e aumentar os custo uma folga de mais de 50 mm de cada parede adjaced de congelamento e aumentar os custo uma folga de mais de 50 mm de cada parede adjaced de congelamento e aumentar os custo uma folga de mais de 50 mm de cada parede adjaced de congelamento e aumentar os custo uma folga de mais de 50 mm de cada parede adjaced de congelamento e aumentar os custo uma folga de mais de 50 mm de cada parede adjaced de congelamento e aumentar os custo uma folga de mais de 50 mm de cada parede adjac</li></ul> | <ul> <li>ivelado.</li> <li>res a 5 °C. Poderá prejudicar o</li> <li>aparelhos semelhantes como as áreas rios e outros ambientes de trabalho, es do tipo residencial; eições.</li> <li>de alimentação a uma tomada. Antes o cabo da tomada.</li> <li>ção, lubrificante) e é feito de de pos terem sido processados a agência local.</li> <li>pode resultar na degradação da s com a eletricidade. Mantenha cente ao instalar o aparelho.</li> <li>Image: Ambiente a a tomatoma a aparelho. Image: Ambiente a a aparelho. Image: Ambiente a aparelho. Image: Ambiente a ap</li></ul> |
|                                  |                                                                                                    |                                                                                                    |

|                | Como substituir o filtro depurador<br>(Aplicável apenas ao modelo com tipo de filtro interno.)                                                                                                    |
|----------------|----------------------------------------------------------------------------------------------------|
| Como dosmontar | Decemendo es e substituição de filtre de ésue:                                                                                                    |
| o filtro       | Recomenda-se a substituição do hitro de agua.                                                                                                    |
| 0 11110        | Aproximadamente a cada seis meses.                                                                                                    |
|                | Quando o indicador de filtro de agua for ligado.                                                                                                    |
|                | Quando a saída do dispensador de água diminui.                                                                                                    |
|                | Quando os cubos de gelo sao menores do que o normal.                                                                                                    |
| Como fazer     | 1 Remova o filtro de água antigo.                                                                                                    |
| a substituiçao | Baixe ou remova a prateleira de topo esquerda para permitir que o filtro de água rode na totalidade para baixo.                                                                                                    |
|                | Aperte os lados para abrir a tampa do filtro de água.<br>NOTA: A substituição do filtro de água faz com que uma pequena quantidade de água<br>(cerca de 1oz. ou 25cc) seja drenada.Coloque um copo por debaixo da cobertura do filtro<br>de água para recolher qualquer água que escorra.Mantenha o filtro de água direito, uma<br>vez removido, para prevenir que qualquer água restante não escorra para fora do filtro<br>de água. |
|                | Puxe o filtro de água para baixo e rode-o no sentido<br>anti-horário para o retirar.Certifique-se de rodar<br>completamente o filtro para baixo antes de o puxar<br>para fora do orifício do coletor.                                                                                                    |
|                | 2 Substitua por um novo filtro de água.                                                                                                    |
|                | Retire o novo filtro de água da sua embalagem e remova a cobertura de proteção dos o-rings.Com as patilhas do filtro de água na posição horizontal, empurre o novo filtro de água para dentro do orifício do coletor até que este pare.                                                                                                    |
|                | Rode o filtro de água para cima até à sua posição e feche a tampa.A tampa irá clicar quando estiver fechada corretamente.                                                                                                    |
|                | 3 Depois do filtro de água ter sido substituído, dispense 9.5 L de água (descarga de cerca de 5 minutos), para remover o ar retido e contaminantes do sistema.Não dispense continuadamente o valor total de 9.5 L de água.Deixe de pressionar e solte o bloco dispensador em ciclos de 30 segundos ON e 60 segundos OFF.                                                                                                    |
|                | ATENÇÃO                                                                                                    |
|                | • NÃO opere o frigorífico sem filtro de água.                                                                                                    |
| 1              |                                                                                                    |

### Sem Canalização para Gelo & Água (Disponível somente em alguns modelos)

As outras funções Pode utilizar a máquina de gelo automático e a função Dispensar água, sem ter que conetar uma tubagem de água externa para o frigorífico. O frigorífico utiliza um reservatório de água interno localizado na caixa interna do frigorífico para fornecer água para estas funções.

#### Para remover o depósito de água:

Por favor coloque o reservatório de água tal como é exposto na Figura (1).Por favor tenha cuidado ao abrir o reservatório de água.

#### Para encher o depósito de água:

Por favor abra a tampa do reservatório de água e encha-o com água.Encha com água até à linha marcada (4litros) tal como é exposto na Figura (2-a). Assim que esteja cheio, certifique-se de que fecha a tampa do reservatório de forma firme.Pode também retirar o reservatório de água , abrir a tampa, e depois encher com água tal como é exposto na Figura (2-b). ( No caso em que utiliza uma tampa para encher com água, certifique-se de que retira primeiro o reservatório de água sem cair, tal como é exposto na Figura (2-b).)

#### Para recolocar o depósito de água:

Quando já tiver colocado o reservatório no frigorífico, por favor posicione-o e depois empurre-o tal com é exposto na Figura (3).

**NOTA:** Se o reservatório não for inserido corretamente, irão surgir fugas de água a partir do bocal para a prateleira. Aguardar sempre 15 segundos após a distribuição de água antes de tentar remover a garrafa de água para se encher ou limpar.

#### NOTA

- Ao montar ou desmontar o depósito de água, ter cuidado para não aplicar força excessiva, pois pode danificar o mesmo.
- Se não há água no depósito de água, poderá não ser capaz de utilizar a função Fazer Gelo Automático e a função Distribuir Água.
- Usar outro líquido, além da água, pode causar problemas na bomba.
   Quando o nível de água no depósito de água é baixo, o tamanho dos cubos de gelo podem-se tornar menores.
- É uma boa ideia limpar o depósito de água inicialmente antes de o encher com água e de o colocar na posição.
- O método para usar o Distribuidor de Água e a Máquina de Fazer Gelo é o mesmo do que o utilizado noutros modelos comuns de distruibuição.
- Como o depósito de água pode ficar pesado, não deixar que as crianças utilizem ou segurem no depósito de água, especialmente com as mãos.
- Como a máquina de fazer gelo usa água do depósito de água, pode-se ouvir o funcionamento da bomba de água 8~10 vezes por dia.

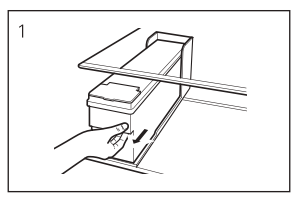

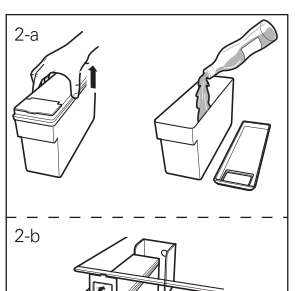

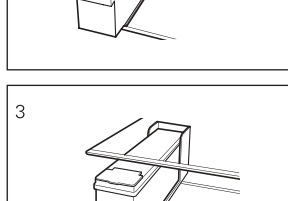

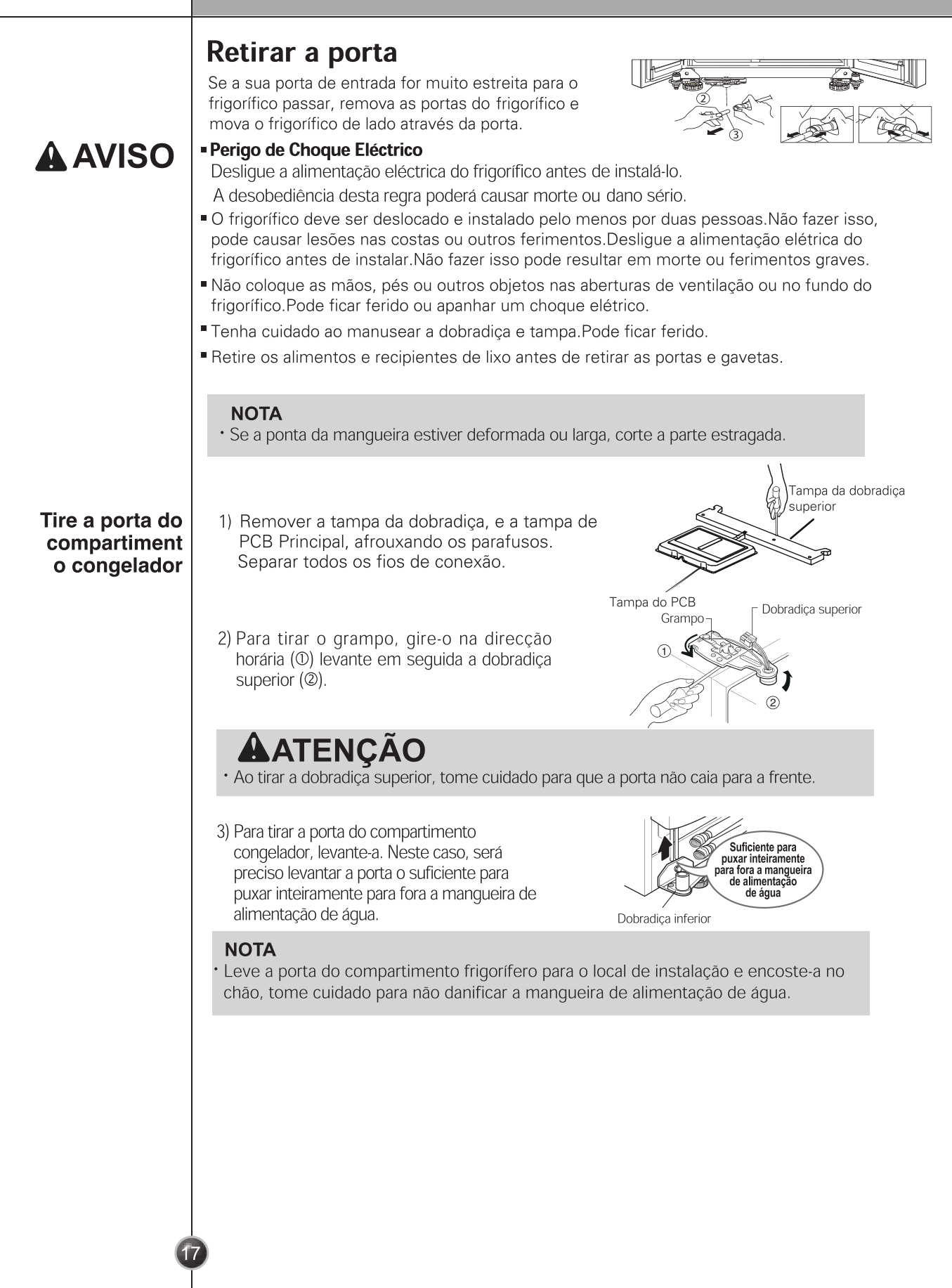

| Instalação                     |                                                                                                    |
|--------------------------------|----------------------------------------------------------------------------------------------------|
| Tire a porta<br>do frigorífico | <ol> <li>Remover a tampa da dobradiça, e a tampa de<br/>PCB Principal, afrouxando os parafusos.<br/>Separar todos os fios de conexão.</li> </ol>                                                                                                    |
|                                | 2) Para tirar o grampo, gire-o na direcção<br>horária (①) e em seguida, levante a<br>dobradiça superior para tirá-la (②)                                                                                                    |
|                                | 3) Para tirar a porta do compartimento frigorifero levante-a .                                                                                                    |
| Movimente o<br>refrigerador    | Movimente o refrigerador de lado através da porta<br>de entrada da maneira indicada na figura à direita.                                                                                                    |
|                                | <b>Colocar novamente a porta</b><br>Para instalar novamente as portas realize em ordem inversa as operações realizadas<br>para retirá-las, depois de ter passado pela porta de entrada.                                                                                     |
|                                | Instalação da mangueira de alimentação de água<br>(Disponívol somento em alguns modelos)                                                                                                    |
| Antes da<br>instalação         | <ul> <li>A operação de produção automática de gelo precisa de pressão de água de 147–<br/>834 kPa (1,5 – 8.5 kgf/cm²) (Isto significa que um copinho de papel (180 cc) será<br/>enchido em 3 seg.).</li> </ul>                                                              |
|                                | <ul> <li>Se a pressão da água não chegar à potência de 147 kPa (1,5 kgf/cm<sup>2</sup>), será preciso<br/>comprar uma bomba de pressão separada para a produção de gelo e o<br/>suprimento de água fresca.</li> </ul>                                                       |
|                                | <ul> <li>Mantenha o comprimento total da mangueira de alimentação de água no máximo<br/>em 8 m. e tome cuidado para não dobrar a mangueira. Mangueiras de mais de 8 m.<br/>podem causar problemas na alimentação da água por causa da pressão de<br/>escoamento.</li> </ul> |
|                                | Instale a mangueira de alimentação de água num lugar isento de calor.                                                                                                    |
|                                |                                                                                                    |
| 1                              | 8                                                                                                    |
|                                |                                                                                                    |

- Abra a porta e ligue a mangueira ao lado interior. A linha guia está completamente inserida quando apenas uma de duas linhas guia está a ser exibida.
- O corte deve ser vertical ao cortar o tubo. (Caso contrário podem ocorrer fugas).
- Os tubos de água existentes deverão estar por trás da perna para evitar danos.

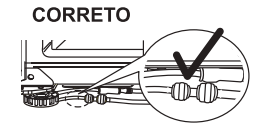

CORRETO

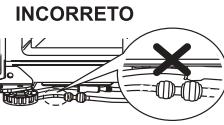

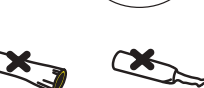

Não em linha reta Danificado

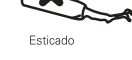

INCORRETO

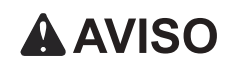

Ligue somente no fornecimento de água potável.

Consulte as instruções da instalação do conjunto de filtro de água.

**A**TENÇÃO

 Devem ser usados os novos conjuntos de mangueiras fornecidos com o aparelho e não devem ser reutilizados.

### Ajuste da altura

Se a altura da porta do compartimento do congelador diferir da altura da porta do compartimento do refrigerador

#### Se a porta do compartimento do congelador for mais baixa do que a porta do compartimento do refrigerador

Nivele a porta inserindo uma chave lisa na ranhura do lado esquerdo, ajustando o parafuso e rodando no sentido horário (①).

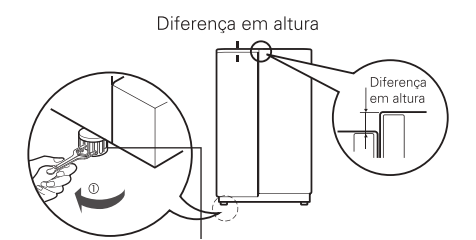

Parafuso de ajuste da altura no lado esquerdo

Se a porta do compartimento do congelador for mais alta do que a porta do compartimento do refrigerador

Nivele a porta inserindo uma chave lisa na ranhura do lado direito, ajustando o parafuso e rodando no sentido horário (1).

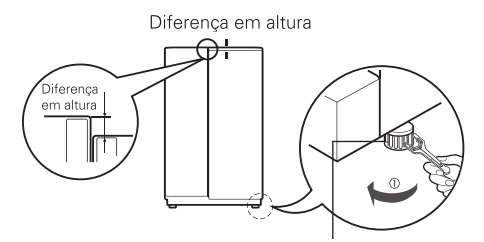

Parafuso de ajuste da altura no lado direito

### Alinhamento das Portas

Se as portas ainda estiverem desniveladas após o frigorífico ser nivelado, conclua o ajuste das portas, seguindo as instruções abaixo:

- Utilizando uma chave de 19 milímetros, rode a porca do grampo no sentido anti horário para soltar a porca do grampo.
- Utilizando uma chave de 8mm, rode no sentido horário ou anti horário, o pino de ajuste da dobradiça para nivelar a porta do frigorífico.
- Depois de nivelar a porta, rode a porca do grampo para o apertar.

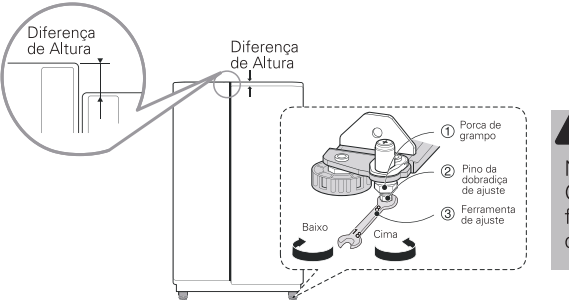

#### ATENÇÃO

Não aperte o parafuso de ajuste da porta. O pino da dobradiça pode ser puxado para fora (intervalo de ajuste da altura pode ser de um máximo de 5cm).

## Quando a porta do congelador não estiver alinhada com a altura da porta do refrigerador

Mesmo se a altura não possa ser alinhada através dos parafusos de ajustamento, insira o Anel em folha fornecida com o produto.

- Abrir a porta e levantar com a altura mais baixa, usar a chave de fenda do tipo (+) para soltar o parafuso na dobradiça inferior, como se mostra na Figura (1), inserir a folha de anel entre a dobradiça inferior e o suporte inferior e, depois fixar com o parafuso, como se mostra na Figura (2).
- Insira mais anéis em folha suficientes para alinhar a altura.
   (4 folhas são fornecidas no total).

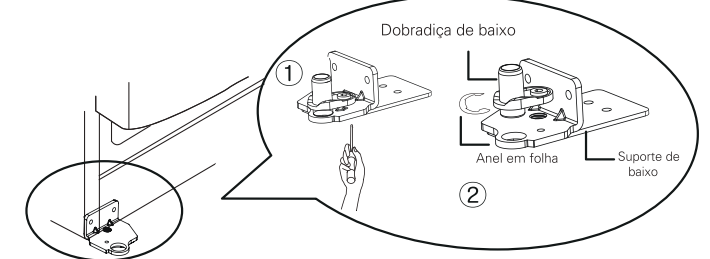

#### Depois de nivelar a altura da porta

Em seguida

Para as portas do refrigerador fecharem suavemente, regule os parafusos de ajuste da altura. Se as portas não fecharem corretamente, o desempenho poderá ser influenciado.

- 1. Tire toda a poeira acumulada no transporte e limpe inteiramente o aparelho.
- 2. Instale os acessórios tais como a caixa dos cubos de gelo, tabuleiro tampa de evaporação etc., nos lugares certos. Estão embalados juntos para evitar possíveis danos durante o transporte.
- 3. Ligue o cabo de alimentação na tomada. Não instale outros aparelhos na mesma tomada.

### Início

A primeira vez que ligar o refrigerador depois de instalá-lo, deixe o funcionamento normal estabilizar-se nas temperaturas de funcionamento 2 ou 3 horas antes de guardar alimentos frescos ou congelados.

Se o funcionamento interromper-se, aguarde 5 minutos antes de reiniciar.

### Ajuste das temperaturas e funcionamento

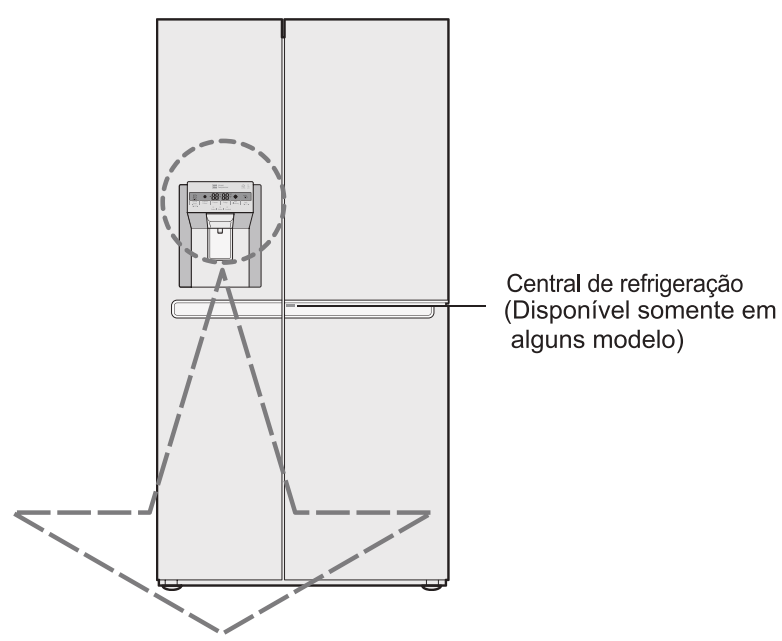

| Opcional | Painel de visualização do funcionamento                                                                                                    | Opcional | Painel de visualização do funcionamento                                                                                                    |
|----------|----------------------------------------------------------------------------------------------------|----------|----------------------------------------------------------------------------------------------------|
| Tipo-1   | Pover<br>Hygiene Express Frz. Freezer Fridge Non<br>Fresh Wi-Fi<br>Cubed   Water   Crushed                                                                               | Tipo-2   | Power       Power       Power <td< th=""></td<> |
| Tipo-3   | Express<br>Freeze       *Wi-Fi       Freezer       Fridge       Non<br>Plumbing       *Lock         Cubed       Water       Crushed         *Extra Function: Hold Steet. | Tipo-4   | Express<br>Freeze WI-Fi Freezer Fridge Water Filter 'Lock<br>Cubed   Water   Crushed                                                                                                    |

#### ΝΟΤΑ

• O seu modelo pode não incluir todas as opções.

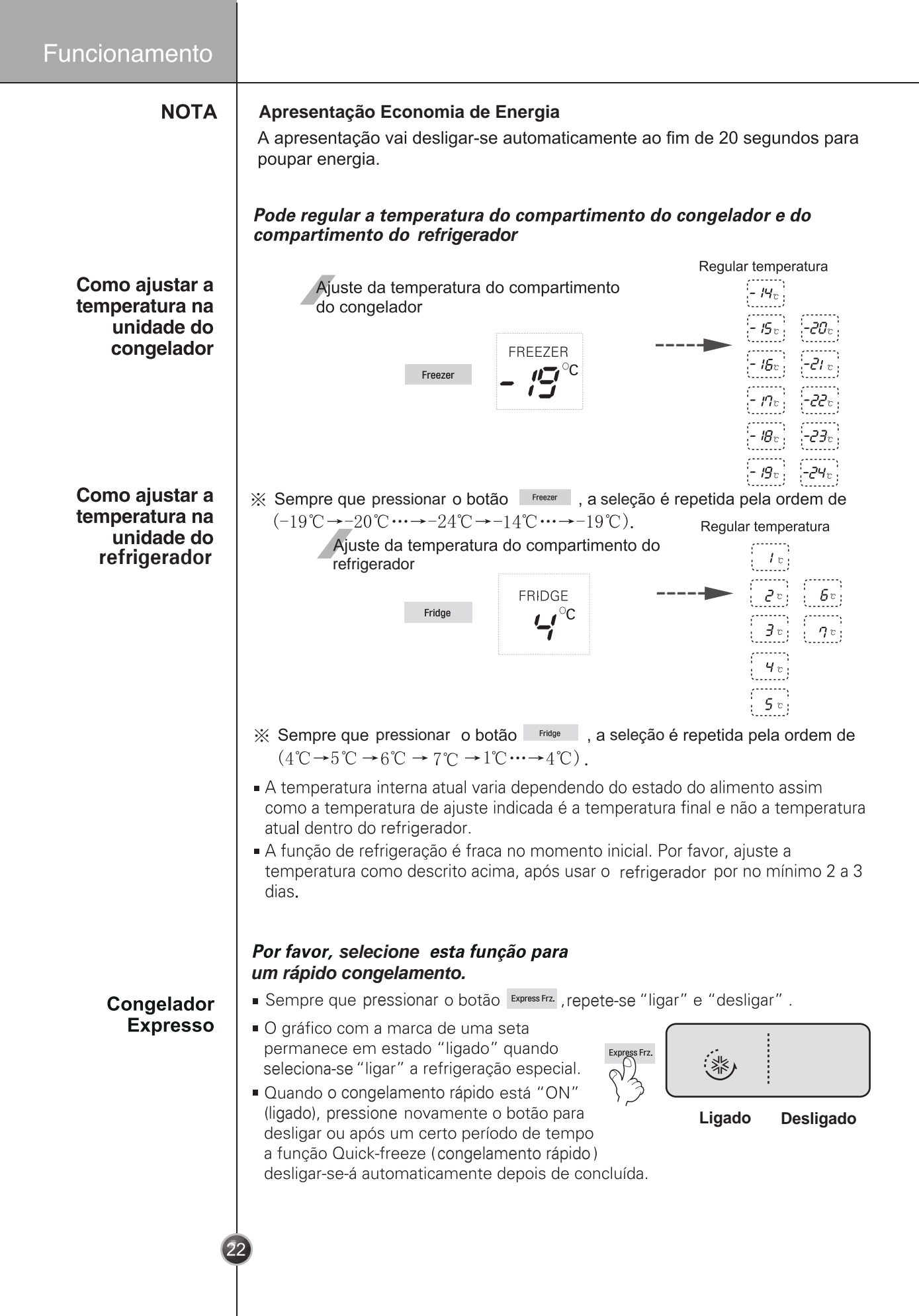

|                                                                  | Operation                                                                                                    |
|------------------------------------------------------------------|----------------------------------------------------------------------------------------------------|
| Bloquear                                                         | <ul> <li>Este botão inibe o funcionamento de outros botões.</li> <li>Sempre que pressionar o botão por mais de 3 segundos, a função bloquear ou soltar repete-se.</li> <li>Quando usar o botão ruck , não pode usar outro botão, até desbloquear a unidade.</li> <li>Quando pressionar outro botão quando a unidade está bloqueada o símbolo pisca</li> </ul>                                                                                                    |
| Compartimento<br>Para Gelo & Água<br>(Opcional)                  | <ul> <li>3 vezes para notificar a presente condição<br/>de bloqueio.</li> <li>Quando o reservatório de água estiver montado correctamente,<br/>a luz do indicador será ligada. Caso contrário, a luz não irá ligar.</li> <li>Este botão não tem função.</li> </ul>                                                                                                    |
| Definir Wi-Fi<br>Configurando<br>Higiene e Frescor<br>(Opcional) | <ul> <li>O botão Wi-Fi, quando utilizado com a aplicação LG Smart ThinQ, permite ao frigorífico ligar a uma rede Wi-Fi doméstica.</li> <li>O ícone Wi-Fi mostra o estado da ligação de rede do frigorífico. O ícone acende-se quando o frigorífico está ligado à rede Wi-Fi.</li> <li>Prima continuamente o botão Wi-Fi durante 3 segundos para ligar à rede. O ícone pisca enquanto a ligação está a ser efetuada, de seguida, liga assim que a ligação for bem sucedida.</li> <li>Bactérias e odores dentro do aparelho podem ser minimizados ao utilizar a função Higiene e Frescor. Contudo, a função somente será efetiva contra as bactérias em suspenso no aparelho e não em bactéria já absorvidas pelos alimentos.</li> <li>Cada vez que o botão Hygiene Fresh for pressionado, a função Higiene e Frescor</li> </ul> |
| Selecionar o<br>uso do depurador                                 | <ul> <li>vai mudar alternadamente para Auto → Power → Off → Auto.</li> <li>Pode escolher água ou gelo.</li> <li>* Seleccione água, gelo picado ou gelo em cubos pressionando o botão conforme desejado.</li> <li>* Aperte o botão para pressionar levemente.</li> <li>A linha lateral é indicada para a função selecionada. Surge um som "Tak" após 5 segundos do gelo sair.</li> <li>Este som indica que a saída do gelo está fechada.</li> </ul>                                                                                                    |
|                                                                  | Referência: Aguarde 2-3 segundos para retirar<br>pedaços de gelo ou gotas de água<br>quando retira o copo da máquina, após<br>ter tirado gelo ou água.                                                                                                    |

| Eunoionom | anta |
|-----------|------|
| FUNCIONAN | enio |
|           |      |

#### Como usar a distribuição

 Selecione uma opção : gelo picado, água ou cubos de gelo e carregue ligeiramente o botão de fornecimento com um copo ou recipiente qualquer.

#### Água

Pressione o botão de seleção e acender-se-á a luz indicadora de água.

• Será distribuída água fresca se empurrar o botão de fornecimento com um copo

#### Cubos de gelo

Pressione o botão de seleção e acender-se-á a luz indicadora de cubos de gelo.

 Serão distribuídos cubos de gelo se empurrar o botão de fornecimento com um copo.

#### Gelo picado

Pressione o botão de seleção e acender-se-á a luz indicadora de gelo picado.

• Será distribuído gelo picado se empurrar o botão de fornecimento com um copo.

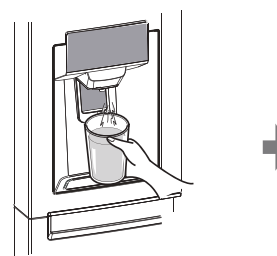

seis meses.

Existe uma luz de indicação de substituição

O filtro de água deve ser substituído a cada

• A luz do filtro liga-se para informar guando

para o cartuxo do filtro de água no dispensador.

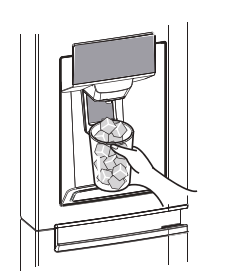

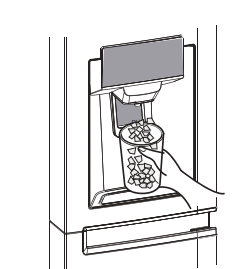

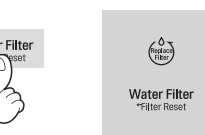

Estado do filtro (ciclo de substituição do filtro) função de apresentação (opcional)

- deve substituir o filtro.
  Depois de substituir o filtro, pressione e mantenha o botão do filtro mais de 3 segundos para reiniciar o indicador.
- Por favor entre em contacto com o centro de serviços locais se precisar de substituir o filtro.

#### Outras funções *Aviso de Porta aberta*

- É ouvido por 3 vezes um som de aviso, no intervalo de 30 segundos, se deixar-se um minuto a porta do refrigerador aberta ou completamente fechada.
- Por favor, conta tar o centro de serviços se o som de aviso continuar sempre após o fechamento da porta.

#### Função (detecção de avaria) de diagnóstico

- A função de diagnóstico detecta automaticamente avarias quando ela é encontrada no produto durante o uso do refrigerador.
- Se a avaria referir-se ao produto, ele não operará através da pressão de nenhum dos botões e as indicações normais não serão fornecidas. Neste caso, não desligue a energia, contate imediatamente o centro de serviços local. Será necessário muito mais tempo para o técnico de serviços detectar a peça avariada se o aparelho for desligado.

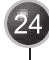

Funcionamento Se o O gelo gruda-se funcionamento • Quando o gelo grudar-se, tire os blocos de gelo do recipiente, parta-os em pedaços pequenos e coloque-os de volta no recipiente. da produção de gelo não for Se estiver a produzir pedacos de gelo pequenos demais ou blocos de gelo grudado, será preciso regular a quantidade de água fornecida para a produção de gelo. perfeito Contate o centro de assistência técnica. \* Se o gelo não for usado freguentemente, poderá grudar-se. Interrupcão elétrica • Pode ser que gelo caia no compartimento congelador. Tire o recipiente de gelo e jogue fora todo o gelo, enxugue-o e cologue-o de novo no lugar. Quando a eletricidade voltar, gelo picado será selecionado automaticamente. Aparelho recém instalado Leva aproximadamente 12 horas para um refrigerador recém instalado produzir gelo no compartimento congelador. Máquina de gelo automática o Botão de ligação Braço apalpador • A máquina de gelo automática pode fazer automaticamente 6 cubos de uma só vez, 50~60 cubos por dia. Esta quantidade pode variar dependendo das circunstâncias, incluindo a temperatura ambiente, a abertura da porta, a carga do congelador, etc. • A preparação de gelo termina quando a caixa de armazenamento de gelo estiver cheia. Se não desejar usar a máguina de gelo automática, mova o interruptor da máguina de gelo para OFF. Se desejar usar novamente a máquina de gelo automática, mude

o interruptor para ON.

### Funcionamento

| ٨                              |                                                                                                    |
|--------------------------------|----------------------------------------------------------------------------------------------------|
| AVISO                          | <ul> <li>O som produzido quando o gelo cai dentro da caixa de armazenagem de gelo é normal, e não é provocado por um defeito.</li> <li>Não pressione o botão de teste continuamente quando o tabuleiro está cheio de gelo ou de água <ul> <li>A água pode transbordar ou o gelo pode encravar.</li> </ul> </li> <li>Quando o balde não está instalado, a máquina de fazer gelo não funciona.</li> </ul> |
|                                | <ul> <li>Não coloque as mãos no interior da máquina de fazer gelo durante a operação. Pode-<br/>se magoar.</li> <li>Não armazene gelo (cubos) durante mais de duas semanas, porque os cubos podem-<br/>se unita a propresente de disconsector.</li> </ul>                                                                                                    |
|                                | se unir e provocar mau funcionamento do dispensador.                                                                                                    |
| Compartimento<br>do congelador | Se quiser colocar uma grande quantidade de alimentos<br>no congelador.<br>Retire do aparelho a gaveta do compartimento do<br>congelador e os alimentos podem ser empilhados Tampa da gaveta                                                                                                    |
|                                | <ul> <li>diretamente na tampa da gaveta e fundo do compartimento do congelador.</li> <li>Por padrão, o compartimento do congelador está munido de uma tampa para a gaveta para maximizar a capacidade de armazenamento de alimentos.</li> </ul>                                                                                                    |
| Cesto do gerador<br>de gelo    | <ul> <li>A gaveta também é fornecida para guardar carne com<br/>molho ou alimentos em estado semi-liquido.</li> <li>Quando não usar o gerador de gelo, coloque o cesto<br/>do gerador de gelo () e desligue o gerador no</li> </ul>                                                                                                    |
| -                              | <ul> <li>Interruptor, em seguida, retire todo o gelo no balde para gelo.</li> <li>Quando utilizar o gerador de gelo, retire o cesto do gerador de gelo da porta, mantenha-o no cesto da porta ou em outro local e coloque o gerador de gelo @.</li> <li>①</li> </ul>                                                                                                    |
|                                | <b>Para mais espaço (Aplicável somente a alguns modelos)</b><br>Para obter mais espaço, pode armazenar alimentos com o cesto da máquina de<br>fazer gelo, em vez do cesto de gelo, e retire a tampa da máquina de fazer gelo.<br>O volume de armazenamento para o congelador é calculado com o "cesto da<br>máquina de fazer gelo" posicionado e a "tampa da máquina de fazer gelo" removida.           |
|                                |                                                                                                    |
|                                | Cesto da máquina de fazer gelo tampa-máquina de fazer gelo                                                                                                    |

26

## **A**TENÇÃO

alguns modelos)

| ATENÇAO                   | Jogue fora o primeiro gelo (aproximadamente 20 peças) e água<br>(aproximadamente 7 copos) distribuídos logo após a instalação do refrigerador.<br>O primeiro gelo e água poderão conter partículas ou odores da mangueira de alimentação<br>de água ou do tanque de alimentação de água. Isto também será necessário se o<br>refrigerador não for usado durante muito tempo. |
|---------------------------|----------------------------------------------------------------------------------------------------|
|                           | <b>Mantenha as crianças afastadas do distribuidor.</b><br>As crianças podem <b>pressionar</b> os botões errados ou estragar<br>as lâmpadas.                                                                                                    |
|                           | Cuidado para não tapar a passagem do gelo com<br>alimentos guardados.<br>Se alimentos forem colocados na entrada da passagem do<br>gelo, não será possível fornecer gelo. A passagem do gelo<br>também pode entupir-se de pó de gelo se somente gelo<br>picado for usado. Neste caso tire o pó de gelo acumulado.                                                            |
|                           | Nunca guarde latas de bebidas ou de outros<br>alimentos no recipiente do gelo para resfriá-las<br>rapidamente.<br>Esta ação poderá estragar a produção<br>automática de gelo.                                                                                                    |
|                           | Nunca use copos nem recipientes de cristal fino ou frágeis.<br>Estes copos ou recipientes podem partir.                                                                                                    |
|                           | Primeiro coloque o gelo num copo, antes de enchê-lo<br>de água ou qualquer bebida.<br>Senão pode ser que água vaze quando colocar gelo num copo já com líquido dentro.                                                                                                    |
|                           | Nunca use a mão nem qualquer ferramenta no botão de distribuição de gelo.<br>Isto poderá causar estrago nas peças ou feridas nas mãos.                                                                                                    |
|                           | Nunca tire a tampa do dispositivo de produção de gelo.                                                                                                    |
|                           | <b>Se for preciso, nivele o gelo para poder encher o compartimento de gelo.</b><br>O gelo empilha-se até perto do dispositivo de produção de gelo. Portanto a produção de gelo pode parar quando chegar a este nível.                                                                                                    |
|                           | Se for fornecido gelo descolorido, contate imediatamente um centro de assistência técnica, e pare de usar o gelo.                                                                                                    |
|                           | <b>Nunca use copos estreitos ou profundos demais.</b><br>O gelo pode bloquear-se na passagem e portanto causar uma falha no frigorífico.                                                                                                    |
|                           | Mantenha o copo a uma distância apropriada da saída de gelo.                                                                                                    |
|                           | Se não houver energia durante um longo período de tempo, retire por favor o gelo                                                                                                    |
|                           | Quando não houver energia durante um longo período de tempo, o gelo na caixa de armazenamento de gelo pode derreter e a água derretida pode verter e danificar o chão. Por isso retire todo o gelo do interior da caixa de armazenamento de gelo antes de interromper a energia ou antes de uma corte durante um longo período de tempo.                                     |
| Precauções ao             | Para obter água fria                                                                                                    |
| usar o<br>dispensador (em | A água dispensada não é gelada, mas apenas fresca ou fria. Se pretender água mais fria,<br>deve dispensar gelo antes de dispensar água.                                                                                                    |

#### Se tiver dificuldade em substituir o recipiente de armazenagem de gelo

Rode 1/4 de ciclo a engrenagem rotativa, como se mostra na figura e empurre-o de volta.

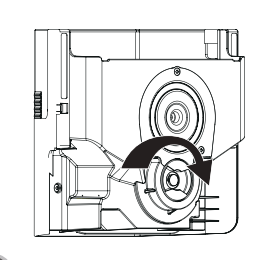

### Funcionamento

#### Quando a máquina de gelo não funciona correctamente

É normal que a máquina de gelo não funcione correctamente quando há apenas uma pequena quantidade de gelo deixado no recipiente de armazenagem de gelo. Deixe aproximadamente um dia para a máguina de fazer gelo reabastecer.

Se o gelo se formar num grande pedaço sólido e interromper o funcionamento do mecanismo automático da máquina de fazer gelo, retire o recipiente de armazenagem de gelo, separe o gelo, deite fora o gelo inseparável, e coloque os pedaços de gelo utilizáveis, de volta no recipiente de armazenagem. Dispensar gelo de forma intermitente é normal. No entanto, uma vez que o gelo pode ficar preso e bloquear a calha de saída de gelo, verifique regularmente a calha de saída de gelo e limpe todos os obstáculos.

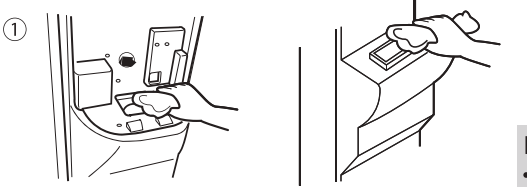

#### ΝΟΤΑ • A figura depende do tipo de modelo.

### 

- Nunca introduza a mão ou qualquer outro objecto na calha de saída de gelo porque isso pode danificar as peças do dispensador ou provocar danos na mão.
- Se o gelo estiver descolorido, pare de usar o dispensador e contacte o centro de servico de assistência.
- Não toque na lâmina (1) (a), pois isso pode ferir (1) a mão.
- Nunca cologue as mãos na máguina de fazer gelo durante a operação. Isso pode causar ferimentos (2).
- Não permita que as crianças se pendurem no dispensador de gelo ou no recipiente de

armazenagem de gelo. Isso pode provocar ferimentos.

## Central de refrigeração (Disponível somente em alguns modelos)

Como usar o Home Bar (bar caseiro)

- 1. Prima e mantenha pressionada a dobradica do canto inferior esquerdo do Compartimento de Humidade Controlada, até ouvir um som de clique.
  - Com mais espaço de armazenamento pode armazenar mais alimentos.
  - Com mais espaço de armazenamento, pode armazenar vários tipos de alimentos.

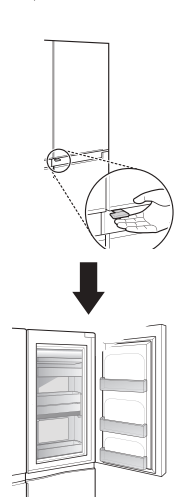

### Prateleira

**Como usar** Pode guardar alimentos na prateleira do refrigerador. com espaço suficiente entre contentores.

Como desmontar

- 1. Segure a parte posterior da prateleira ligeiramente levantada e puxe para a frente.
- 2. Levante ligeiramente a prateleira depois de a puxar até metade.
- 3. Enquanto segura a prateleira ligeiramente, incline a prateleira para a puxar para fora.

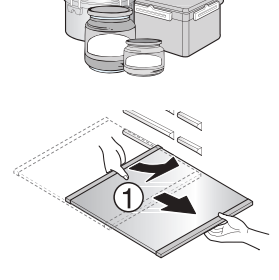

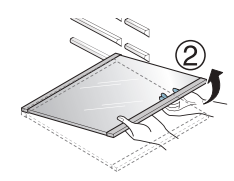

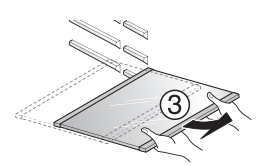

## Parte de duas estrelas (\* \*) (Disponível somente em alguns modelo)

- Parte de duas estrelas signifca a temperatura entre -12°C~-18°C
- Alimentos congelados por um curto período de tempo.

### Indicador LED (Congelador/Frigorífico)

Quando o indicador estiver a funcionar no frigorífico

- Quando a porta do frigorífico/congelador estiver aberta, o indicador LED incorporado acende-se.
- \* Este indicador LED irá acender-se quando a porta do congelador/frigorífico ou do Home Bar se abre.

\* O indicador LED pode ser usado semi-permanentemente.

### Hygiene fresh (Disponível somente em alguns modelos)

#### Como usar o Hygiene fresh

- O Hygiene Fresh já está instalado na parede do frigorífico, portanto não é necessário efectuar uma instalação.
- Use recipientes com tampas seguras para colocar a comida picante.
   Caso contrário, o odor pode ser absorvido por outros alimentos.

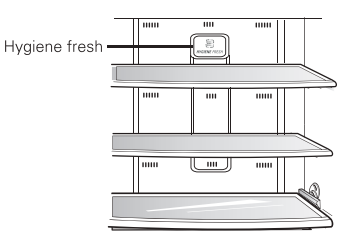

## AVISO

 Não coloque os seus dedos ou objectos estranhos na ventoinha do filtro para evitar ferimentos acidentais.

# Utilização da Gaveta de legumes frescos (Disponível somente em alguns modelos)

A humidade na gaveta de legumes pode ser controlada ao deslizar a alavanca em qualquer direção.

Se for movida para a esquerda, a guia de ar será aberta e irá permitir que o ar circule pela gaveta para uma humidade reduzida. Se for movida para a direita, a guia de ar será fechada e irá manter a humidade atual na gaveta de legumes. A posição fechada é recomendada para armazenar legumes e a posição aberta é recomendada para armazenar legumes e a posição aberta

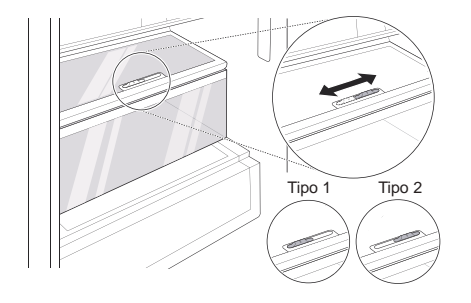

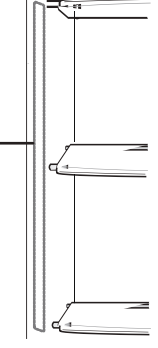

Lâmpada LED

### Recipiente para vinho (Disponível somente em alguns modelos)

Ajuste do cacifo para vinho As garrafas podem ser guardadas lateralmente com esta prateleira para vinhos.

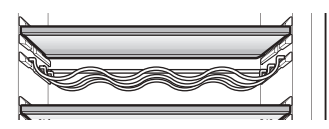

### Caixa de ovos (Disponível somente em alguns modelos)

É possível colocar a caixa de ovos na parte do frigorífico que desejar.

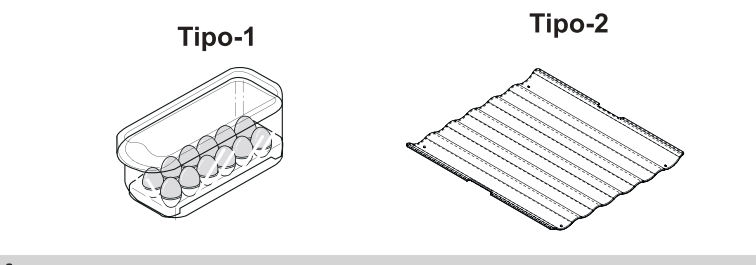

### ATENÇÃO

• Nunca use a caixa de ovos como recipiente para gelo. Pode partir-se.

• Nunca guarde a caixa de ovos no compartimento congelador nem no compartimento fresco.

### Desodorante

Este sistema absorve eficientemente os odores fortes mediante um catalítico óptico. Este sistema não exerce nenhum efeito sobre a comida guardada.

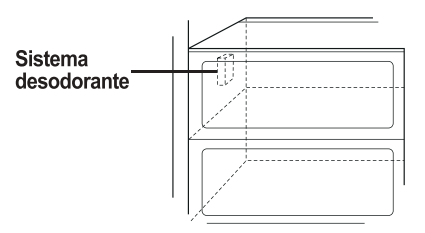

| Po | sicão | dos | alimentos |  |
|----|-------|-----|-----------|--|
|    | Jiyuu | uUJ | unincitoj |  |

(Consulte a identificação das peças)

Para guardar vários alimentos congelados

como carne, peixe, sorvetes, merendas

Para quardar alimentos em pequenos

• A temperatura tende a subir ao abrir a

para longo prazo como sorvetes etc....

 Para guardar carne, peixe, frango etc. ... depois de embrulhado em película fina.

porta. Portanto não quarde alimentos

Recipiente para vinho

Para guardar vinho.

congeladas etc. ...

pacotes.

Prateleira compartimento refrigerador

Prateleira da porta do compartimento congelador

Gaveta do compartimento congelador

Compartimento dos<br/>laticíniosPara guardar laticínios como manteiga,<br/>queijo etc. ...

Central de

refrigeração

Prateleira do

refrigerador

Prateleira da

Gaveta das

verduras

compartimento refrigerador

porta do

compartimento

Caixa dos ovos Coloque a caixa de ovos num lugar apropriado.

Guarde os alimentos secos.

Para guardar alimentos de uso frequente como bebidas etc. ...

Para guardar pratos de acompanhamento ou outros alimentos com uma distância apropriada.

Para guardar pequenos pacotes de alimentos ou bebidas como leite, sucos, cerveja etc. ...

Para guardar verduras ou frutas.

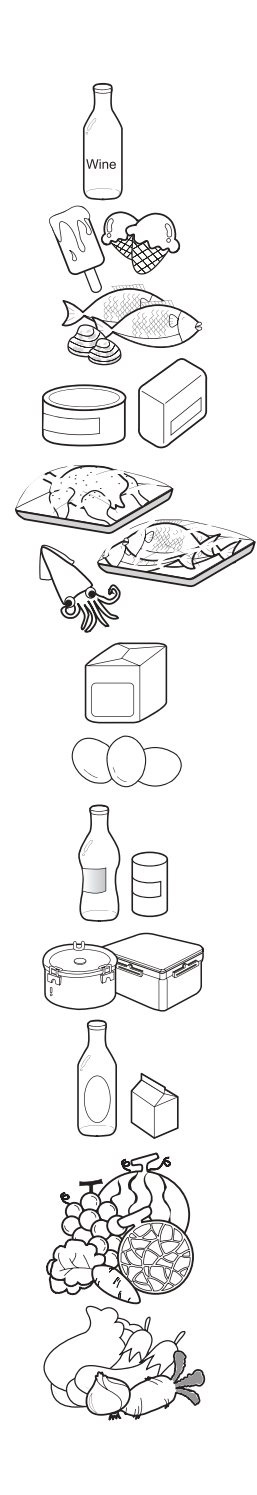

|                 |                     | <ul> <li>Guardar alimentos</li> <li>Guarde os alimentos frescos no compartimento refrigerador. A maneira como os alimentos são congelados e descongelados é um fator importante na manutenção da frescura e do sabor.</li> <li>Não guarde alimentos que estragam facilmente com baixas temperaturas, tais como bananas e melões.</li> <li>Deixe os alimentos quentes arrefecerem-se antes de guardá-los, colocar alimentos quentes no refrigerador poderá estragar outros alimentos e causam um maior consumo de eletricidade.</li> <li>Ao guardar alimentos, cubra-os com película plástica ou guarde-os dentro de um recipiente com tampa. Deste modo evita-se a evaporação da umidade e ajuda os alimentos a manterem o sabor e os nutrientes.</li> <li>Não tape as aberturas de ventilação com alimentos. Uma suave circulação de ar</li> </ul>                                                                                                    |     |
|-----------------|---------------------|----------------------------------------------------------------------------------------------------|-----|
| Compart<br>conç | imento<br>gelador   | <ul> <li>fresco mantém a temperatura do refrigerador uniforme.</li> <li>Não abra frequentemente a porta. Ao abrir a porta, entra ar quente no refrigerador e a temperatura aumenta.</li> <li>Nunca coloque alimentos demais numa prateleira da porta, porque poderá chegar até às prateleiras internas e a porta não poderá fechar-se perfeitamente.</li> <li>Não guarde garrafas no compartimento congelador – poderão quebrar ao congelar-se.</li> <li>Não congele novamente alimentos descongelados. Isto causará perda de sabor e de valor nutritivo.</li> <li>Ao guardar alimentos congelados como sorvetes durante longos prazos, coloque-os numa prateleira interna do congelador, não numa prateleira da porta.</li> <li>Não toque nos alimentos frios ou nos recipientes – especialmente nos de metal -, com as mãos úmidas e não coloque produtos de vidro no compartimento do congelador e secongelados de vidro no compartimento do congelador e produtos de vidro no compartimento do congelador e produtos de vidro no compartimento do congelador e produtos de vidro no compartimento do congelador e congelados como sorvetes durante nos de metal -, com as mãos úmidas e não coloque produtos de vidro no compartimento do congelador e congelados como sorvetes durante nos de metal -, com as mãos úmidas e não coloque produtos de vidro no compartimento do congelador e congelados como sorvetes durante no compartimento do congelador e de vidro no compartimento do congelador e de vidro no compartimento do congelador e do congelados como sorvetes durante no compartimento do congelador e do congelados danos pessoais</li> </ul> | ər. |
| Compar<br>fri   | timento<br>gorífico | <ul> <li>Evitar colocar alimentos úmidos nas prateleiras superiores do refrigerador, pois podem congelar com o contato direto com o ar frio.</li> <li>Limpe sempre os alimentos antes de colocá-los no refrigerador. Frutas e vegetais devem ser lavados e enxugados, e os pacotes com alimentos zdeveram ser limpos para evitar que deteriorem outros alimentos próximos.</li> <li>Ao guardar ovos em suas caixas, assegure-se de que são frescos e sempre os guarde na posição em pé, pois isto mantém os ovos frescos por mais tempo.</li> <li>NOTA</li> <li>Se o refrigerador estiver num lugar quente e úmido, abrir frequentemente a porta ou guardar muitas verduras podem causar formação de condensação, que não exerce nenhuma influência nos desempenhos. Enxugue a condensação com um pano isento de poeira, com cuidado.</li> <li>Se há compartimentos refrigerados no aparelho, não armazene verduras e frutas com alto teor de umidade nestes compartimentos, pois podem congelar devido à baixa temperatura.</li> <li>No caso de falta de energia elétrica, ligue para a companhia de eletricidade e pergunte quanto tempo vai durar a falta de energia.</li> <li>Evite deixar as portas abertas durante a falta de energia.</li> <li>Quando a energia for restaurada, verifique o estado dos alimentos.</li> </ul>                                                                                                    |     |

|                                  | Como desmontar as peças                                                                                                    |                                                                     |
|----------------------------------|----------------------------------------------------------------------------------------------------|---------------------------------------------------------------------|
|                                  | <ul> <li>NOTA</li> <li>Para desmontar, realize na ordem inversa a sequência da<br/>montagem. Certifique-se que o cabo de energia foi retira<br/>antes de desmontar ou montar. Nunca exerça grande fo<br/>As peças podem danificar-se.</li> </ul>                                                                                                    | as operações de<br>ado da tomada elétrica<br>rça para soltar peças. |
| Prateleira da<br>porta e suporte | Segure em ambos os lados (①) e levante a prateleira, puxe-a para fona na direcção (②).                                                                                                    |                                                                     |
| Recipiente para<br>guardar gelo  | <ul> <li>Segure o recipiente para guardar gelo, conforme indicado na figura e puxe para fora ②, ao mesmo tempo que a levanta ligeiramente ①.</li> <li>Não desmonte o recipiente para guardar gelo, a não ser que seja necessário.</li> <li>Use ambas as mãos para retirar o recipiente do gelo para não o deixar cair.</li> <li>(apoiando-a com a mão esquerda e segurando-a à direita.)</li> </ul> |                                                                     |
| Depois de usar<br>o depurador    | O colector de água não possui uma função<br>de auto-escoamento.<br>Deve ser limpo regularmente.                                                                                                    |                                                                     |
| 3                                |                                                                                                    |                                                                     |

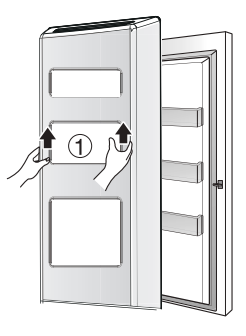

 Levante a gaveta ① e retire-a da porta.

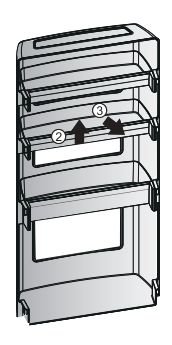

 Após a remoção, levante o ② e retire o ③ da gaveta.

Desmontar a gaveta

L

|                                | Informações gerais                                                                                                    |
|--------------------------------|----------------------------------------------------------------------------------------------------|
| Temporada de                   | Durante férias de duração média, provavelmente é melhor deixar o refrigerador funcionando.                                                                                                    |
| férias                         | Coloque os itens que puderem ser congelados no congelador para maior durabilidade.<br>Se pretender desligar o aparelho, tire todos os alimentos, tire o cabo da tomada elétrica,<br>limpe inteiramente o interior e deixe a porta ABERTA para evitar formação de odores.                                                                                                    |
| Interrupção de<br>eletricidade | A maioria das interrupções de eletricidade corrigidas dentro de umas duas horas não<br>influenciam nas temperaturas do refrigerador.<br>Entretanto é preciso minimizar o número de vezes que a porta é aberta enquanto a<br>eletricidade estiver interrompida.                                                                                                    |
| Mudança                        | Tire e prenda bem todos os itens soltos dentro do refrigerador.<br>Para evitar danos aos parafusos de ajuste da altura, atarraxe-os até o fundo, dentro<br>da base.                                                                                                    |
| Tubo anti-<br>condensação      | A superfície externa do refrigerador poderá às vezes esquentar-se, especialmente logo depois da instalação.<br>Não se alarme. Isto é por causa do tubo anti-condensação, que bombeia líquido refrigerante quente para evitar formação de "suor" na superfície externa do aparelho.                                                                                                    |
|                                | Limpeza                                                                                                    |
|                                | É importante manter limpo o refrigerador para evitar odores desagradáveis. É preciso<br>limpar imediatamente os alimentos que caírem, porque poderão acidificar ou manchar<br>as superfícies de matéria plástica, se forem deixados a agir.                                                                                                    |
| Exterior                       | Use uma solução morna de sabão ou detergente suave para limpar o acabamento<br>durável do refrigerador.<br>Passe em seguida um pano limpo úmido e finalmente enxugue.                                                                                                    |
|                                | Para produtos com superfícies externas em aço inoxidável, use uma esponja<br>limpa ou um pano macio juntamente com água morna e um detergente suave.<br>Não use produtos de limpeza que sejam abrasivos ou agressivos.<br>Enxágue e seque bem com um pano macio.<br>Não aplique cera, lixívia ou outros produtos que contenham cloro nas                                                                                                    |
|                                | superfícies em aço inoxidável.                                                                                                    |
| Interior                       | É recomendável uma limpeza regular. Lave todos os compartimentos com uma<br>solução de bicarbonato de sódio ou um detergente suave e água quente. Enxágue e<br>enxuque.                                                                                                    |
| Depois da limpeza              | Verifique se o cabo de energia não está estragado, se tomada não está excessivamente aquecida e se o plugue está bem colocado na tomada elétrica.                                                                                                    |
| AVISO                          | <ul> <li>Desligue sempre o cabo de alimentação da tomada da parede antes de realizar limpeza nas proximidades das peças elétricas ( lâmpadas, comutadores, controles etc.).</li> <li>Tire a umidade excessiva com uma esponja ou pano para evitar que água ou outro líquido entre em contato com quaisquer peças elétricas e cause choque elétrico.</li> <li>Nunca use esponjas abrasivas metálicas, escovas, produtos de limpeza abrasivos agressivos, soluções alcalinas fortes, líquidos de limpeza inflamáveis ou tóxicos em qualquer superfície.</li> <li>Não toque as superfícies congeladas com as mãos molhadas ou úmidas, porque os objetos úmidos grudam-se em superfícies extremamente frias.</li> <li><b>Observações sobre o funcionamento</b></li> <li>Se você for deixar o aparelho desligado por um longo período de tempo, retire todos os alimentos e desconecte o cabo de alimentação. Limpe o interior e mantenha as</li> </ul> |
|                                | portas entreabertas para evitar o crescimento de mofo dentro do aparelho.                                                                                                    |
| 3                              | <ul> <li>Sugestão para Economizar Energia</li> <li>O sistema de descongelamento automático do aparelho garante que o compartimento permaneça livre do acumulo de gelo sob condições operacionais normais.</li> </ul>                                                                                                    |

### Solução de Problemas

Antes de chamar a assistência técnica, consulte esta lista. Deste modo poderá economizar tempo e dinheiro. Esta lista inclui acontecimentos comuns que não são resultado de defeito de fabricação nem dos materiais deste aparelho.

| Acontecimento                            | Possível causa                                                                                       | Solução                                                                                                    |
|------------------------------------------|----------------------------------------------------------------------------------------------------|----------------------------------------------------------------------------------------------------|
| Funcionamento<br>do refrigerador         |                                                                                                    |                                                                                                    |
| Compressor do refrigerador não           | Controle do refrigerador desligado.                                                                  | Ligue o controle do refrigerador.<br>Veja a seleção dos comandos.                                                                                                    |
| funciona.                                | Refrigerador em ciclo de descongelamento.                                                            | lsto é normal num refrigerador com<br>descongelamento inteiramente<br>automático. Há periodicamente ciclos<br>de descongelamento.                                        |
|                                          | Cabo fora da tomada elétrica.                                                                        | Certifique-se que o cabo está firme na tomada elétrica.                                                                                                    |
|                                          | Interrupção da eletricidade.<br>Verifique as luzes do prédio.                                        | Entre em contato com a empresa de energia elétrica.                                                                                                    |
| Refrigerador<br>funcionando<br>demais ou | Refrigerador maior que o anterior.                                                                   | lsto é normal. Os aparelhos maiores,<br>mais eficientes, funcionam mais<br>tempo nestas condições.                                                                       |
| durante tempo<br>demais                  | Temperatura ambiente ou externa está quente.                                                         | É normal que o refrigerador funcione mais nestas condições.                                                                                                    |
|                                          | O refrigerador esteve desligado recentemente durante um longo período.                               | Leva algumas horas para o refrigerador refrigerar-se inteiramente.                                                                                                    |
|                                          | Grandes quantidades de alimentos<br>quentes ou mornos podem ter sido<br>guardadas recentemente.      | Alimentos quentes aumentam o tempo<br>de funcionamento do refrigerador, até<br>que o mesmo chegue na temperatura<br>desejada.                                            |
|                                          | As portas têm ficado abertas<br>frequentemente ou durante<br>muito tempo.                            | O ar quente ao entrar no faz com que o<br>mesmo funcione por mais tempo.<br>Abra a porta menos vezes.                                                                    |
|                                          | A porta do refrigerador ou do<br>congelador podem não estar<br>perfeitamente fechadas.               | Certifique-se que o aparelho está<br>nivelado. Não bloqueie as portas com<br>alimentos ou recipientes. Veja a seção<br>dos problemas, ABERTURA/FECHAMENTO<br>das portas. |
|                                          | O comando do refrigerador está regulado para frio demais.                                            | Regule o comando do refrigerador numa<br>posição mais quente até a temperatura<br>ser satisfatória.                                                                      |
|                                          | As guarnições do refrigerador ou do congelador estão sujas, desgastadas, rachadas ou mal instaladas. | Limpe ou troque a guarnição.<br>Vazamentos na guarnição da porta fazem<br>o refrigerador funcionar mais tempo para<br>manter as temperaturas desejadas.                  |
|                                          | O termostato está mantendo o<br>refrigerador numa temperatura<br>constante.                          | lsto é normal. O refrigerador liga-se e desliga-se para manter a temperatura constante.                                                                                  |

| ssor do<br>dor não<br>nciona.<br>as frias<br>demais<br>atura do<br>demais<br>atura do<br>sfatória.<br>tura do<br>demais<br>atura do<br>sfatória.<br>ardados<br>estão a<br>ongelar<br>dada na<br>carnes<br>as está<br>elando<br>caturas | O termostato está mantendo o refrigerador numa temperatura constante.<br>O comando do congelador está regulado para frio demais.<br>refrigerador<br>O comando do refrigerador está regulado para frio demais.<br>O comando do refrigerador está regulado para frio demais.<br>O comando do refrigerador está regulado para frio demais.<br>É preciso guardar a carne numa temperatura um pouco inferior ao ponto de congelamento da água (32° F, 0° C) | <ul> <li>Isto é normal. O refrigerador liga-se e desliga-se para manter a temperatura constante.</li> <li>Coloque o comando do congelador numa posição mais quente até a temperatura do congelador passar a ser satisfatória.</li> <li>Coloque o comando do refrigerador numa posição mais quente.</li> <li>Coloque o comando do refrigerador numa posição mais quente.</li> <li>Veja a seção acima.</li> <li>É normal formarem-se cristais de gelo por causa da umidade da carme.</li> </ul> |
|----------------------------------------------------------------------------------------------------|----------------------------------------------------------------------------------------------------|----------------------------------------------------------------------------------------------------|
| as frias<br>demais<br>atura do<br>demais<br>atura do<br>sfatória.<br>tura do<br>demais<br>tura do<br>elador é<br>fatória.<br>ardados<br>estão a<br>ongelar<br>dada na<br>carnes<br>as está<br>elando<br>caturas                        | O comando do congelador está regulado<br>para frio demais.<br>refrigerador<br>O comando do refrigerador está regulado<br>para frio demais.<br>O comando do refrigerador está regulado<br>para frio demais.<br>É preciso guardar a carne numa<br>temperatura um pouco inferior ao ponto<br>de congelamento da água (32° F, 0° C)                                                                                                    | Coloque o comando do congelador numa<br>posição mais quente até a temperatura<br>do congelador passar a ser satisfatória.<br>Coloque o comando do refrigerador<br>numa posição mais quente.<br>Veja a seção acima.<br>É normal formarem-se cristais de gelo<br>por causa da umidade da carme.                                                                                                    |
| atura do<br>demais<br>atura do<br>sfatória.<br>Itura do<br>demais<br>itura do<br>elador é<br>sfatória.<br>Ardados<br>estão a<br>ongelar<br>dada na<br>carnes<br>as está<br>elando<br>caturas                                           | O comando do congelador está regulado<br>para frio demais.<br>refrigerador<br>O comando do refrigerador está regulado<br>para frio demais.<br>O comando do refrigerador está regulado<br>para frio demais.<br>É preciso guardar a carne numa<br>temperatura um pouco inferior ao ponto<br>de congelamento da água (32° F, 0° C)                                                                                                    | <ul> <li>Coloque o comando do congelador numa posição mais quente até a temperatura do congelador passar a ser satisfatória.</li> <li>Coloque o comando do refrigerador numa posição mais quente.</li> <li>Veja a seção acima.</li> <li>É normal formarem-se cristais de gelo por causa da umidade da carme.</li> </ul>                                                                                                    |
| ttura do<br>demais<br>itura do<br>elador é<br>sfatória.<br>ardados<br>estão a<br>ongelar<br>dada na<br>carnes<br>cas está<br>elando<br>caturas                                                                                         | O comando do refrigerador está regulado<br>para frio demais.<br>O comando do refrigerador está regulado<br>para frio demais.<br>É preciso guardar a carne numa<br>temperatura um pouco inferior ao ponto<br>de congelamento da água (32° F, 0° C)                                                                                                    | Coloque o comando do refrigerador<br>numa posição mais quente.<br>Veja a seção acima.<br>É normal formarem-se cristais de gelo<br>por causa da umidade da carme.                                                                                                    |
| ardados<br>estão a<br>ongelar<br>dada na<br>carnes<br>as está<br>elando<br>caturas                                                                                                    | O comando do refrigerador está regulado<br>para frio demais.<br>É preciso guardar a carne numa<br>temperatura um pouco inferior ao ponto<br>de congelamento da água (32° F, 0° C)                                                                                                    | Veja a seção acima.<br>É normal formarem-se cristais de gelo<br>por causa da umidade da carme.                                                                                                    |
| dada na<br>i carnes<br>cas está<br>elando<br>aturas                                                                                                    | É preciso guardar a carne numa<br>temperatura um pouco inferior ao ponto<br>de congelamento da água (32° F, 0° C)                                                                                                    | É normal formarem-se cristais de gelo por causa da umidade da carme.                                                                                                    |
| raturas                                                                                                    | para ser guardada fresca o tempo maximo.                                                                                                    |                                                                                                    |
| demais                                                                                                    |                                                                                                    |                                                                                                    |
| uras do<br>r ou do<br>or estão<br>demais                                                                                                    | O comando do congelador está regulado<br>para quente demais.                                                                                                    | Coloque o comando do congelador ou<br>do refrigerador numa posição mais fria ate<br>a temperatura do congelador ou do<br>refrigerador passar a ser satisfatória.                                                                                                    |
| -                                                                                                    | O comando do refrigerador está regulado<br>para quente demais. O comando do<br>refrigerador exerce uma certa influência<br>sobre a temperatura do congelador.                                                                                                    | Coloque o comando do refrigeradornuma<br>posição mais fria até a temperatura do<br>congelador ou do refrigerador passar a ser<br>satisfatória.                                                                                                    |
| -                                                                                                    | As portas têm ficado abertas<br>frequentemente ou durante<br>muito tempo.                                                                                                    | Ar quente entra no refrigerador/congelador<br>todas as vezes que a porta é aberta.<br>Abra a porta menos vezes.                                                                                                    |
|                                                                                                    | A porta pode não estar perfeitamente fechada.                                                                                                    | Feche perfeitamente a porta                                                                                                    |
|                                                                                                    | Grandes quantidades de alimentos<br>quentes ou mornos podem ter sido<br>guardadas recentemente.                                                                                                    | Aguarde que o refrigerador ou congelador tenha chego à temperatura desejada.                                                                                                    |
|                                                                                                    | O <b>refrigerado</b> r esteve desligado recentemente durante um longo tempo.                                                                                                    | Leva algumas horas para o refrigerador refrigerar-se inteiramente.                                                                                                    |
| atura do<br>quente<br>s mas a<br>atura do<br>elador é                                                                                                    | O comando do refrigerador está regulado para quente demais.                                                                                                    | Coloque o comando do refrigerador<br>numa posição mais fria.                                                                                                    |
|                                                                                                    | tura do<br>quente<br>s mas a<br>tura do<br>elador é<br>ifatória.                                                                                                    | As portas têm ficado abertas<br>frequentemente ou durante<br>muito tempo.<br>A porta pode não estar perfeitamente<br>fechada.<br>Grandes quantidades de alimentos<br>quentes ou mornos podem ter sido<br>guardadas recentemente.<br>O refrigerador esteve desligado<br>recentemente durante um longo tempo.<br>tura do<br>quente<br>s mas a<br>tura do<br>elador é<br>statória.                                                                                                    |

|                                                                                                    | Acontecimento                                                                                    | Possível causa                                                                                                    | Solução                                                                                                    |
|----------------------------------------------------------------------------------------------------|--------------------------------------------------------------------------------------------------|----------------------------------------------------------------------------------------------------|----------------------------------------------------------------------------------------------------|
| 1                                                                                                    | Sons e ruídos                                                                                    |                                                                                                    |                                                                                                    |
| vel<br>Iar<br>e                                                                                                    | de ruído mais alto<br>do o refrigerador<br>está funcionando.                                     | Os refrigeradores atuais possuem mais<br>lugar para guardar alimentos e mantêm<br>temperaturas mais equilibradas. | É normal que o nível de som seja mais<br>alto.                                                                                                    |
| Ni                                                                                                    | ível de ruído mais<br>alto quando o<br>compressor liga.                                          | O refrigerador funciona com pressões mais altas durante o funcionamento do ciclo.                                 | lsto é normal. O nível do ruído abaixa-se<br>ao continuar a funcionar o refrigerador.                                                                         |
| Ruído de<br>vibração ou<br>batidasChão não nivelado ou fraco.Certifique-se qu<br>sólido e pode ac<br>refrigerador. | Certifique-se que o chão é nivelado e<br>sólido e pode adequadamente suportar o<br>refrigerador. |                                                                                                    |                                                                                                    |
|                                                                                                    |                                                                                                  | Objetos colocados em cima do Retire os objetos refrigerador vibram.                                               | Retire os objetos                                                                                                    |
|                                                                                                    |                                                                                                  | Pratos vibram nas prateleiras do<br>refrigerador                                                                  | É normal que os pratos vibrem um pouco.<br>Desloque os pratos ligeiramente.<br>Certifique-se que o refrigerador está nivela<br>e colocado firmemente no chão. |
|                                                                                                    |                                                                                                  | O refrigerador está tocando na<br>parede ou em armários.                                                          | Movimente o refrigerador para que não toque mais na parede nem nos armários.                                                                                  |
|                                                                                                    | Água/ Umidade/<br>Gelo dentro do<br>refrigerador                                                 |                                                                                                    |                                                                                                    |
|                                                                                                    | Acumula-se<br>umidade nas<br>laterais internas                                                   | O tempo está quente e úmido e<br>portanto aumenta a taxa de <b>ac</b> úmulo<br>de gelo e condensação interna.     | lsto é normal.                                                                                                    |
|                                                                                                    | do refrigerador.                                                                                 | Porta não perfeitamente fechada.                                                                                  | Veja a seção dos problemas,<br>Abertura/Fechamento das portas.                                                                                                |
|                                                                                                    |                                                                                                  | As portas têm ficado abertas<br>frequentemente ou durante<br>muito tempo.                                         | Abra a porta menos vezes.                                                                                                    |
|                                                                                                    | Água/ Umidade/<br>Gelo fora do<br>refrigerador                                                   |                                                                                                    |                                                                                                    |
|                                                                                                    | Forma-se<br>condensação fora<br>do refrigerador ou                                               | O tempo está úmido.                                                                                               | lsto é normal com tempo úmido. Quando<br>a umidade diminuir, a condensação deve<br>desaparecer.                                                               |
|                                                                                                    | entre as portas.                                                                                 | Porta não fecha perfeitamente, portanto<br>ar frio de dentro do refrigerador                                      | Feche a porta completamente.                                                                                                    |

| Acontecimento                           | Possível causa                                                                                      | Solução                                                                                                    |
|-----------------------------------------|----------------------------------------------------------------------------------------------------|----------------------------------------------------------------------------------------------------|
| dores no refrigerador                   |                                                                                                    |                                                                                                    |
|                                         | É preciso limpar por dentro                                                                         | Limpe por dentro com esponja, água<br>quente e bicarbonato de sódio.                                                                                                    |
|                                         | Há alimentos com odores fortes no refrigerador.                                                     | Cubra inteiramente estes alimentos.                                                                                                    |
|                                         | Alguns recipientes ou materiais de embalagem possuem odores.                                        | Use um recipiente ou marca de material de embalagem diferente.                                                                                                    |
| pertura/Fechamento<br>de portas/gavetas |                                                                                                    |                                                                                                    |
| A(s) porta(s) não<br>se fecham.         | Embalagem de alimento está impedindo que a porta se feche.                                          | Desloque as embalagens que<br>impedirem a porta de se fechar.                                                                                                    |
|                                         | A porta foi fechada com força excessiva, causando a leve abertura da outra porta.                   | Feche ambas portas delicadamente.                                                                                                    |
|                                         | O refrigerador não está nivelado. Balança no chão ao ser movido ligeiramente.                       | Ajuste o parafuso de ajuste da altura.                                                                                                    |
|                                         | O chão não é nivelado ou é fraco.<br>O refrigerador balança no chão quando<br>move-se ligeiramente. | Certifique-se que o chão é nivelado e sólido<br>e pode adequadamente suportar o<br>refrigerador.<br>Contate um especialista para regular ou<br>inclinar o chão.             |
|                                         | O refrigerador está tocando na parede<br>ou em armários.                                            | Desloque o refrigerador.                                                                                                    |
| É difícil mover as gavetas.             | Há alimentos tocando a prateleira superior da gaveta.                                               | Guarde menos alimentos na gaveta.                                                                                                    |
|                                         | Os carris onde desliza a gaveta estão<br>sujos.                                                     | Limpe as gavetas e os carris.                                                                                                    |
| Distribuidor                            |                                                                                                    |                                                                                                    |
| O distribuidor não<br>fornece gelo      | O compartimento de gelo está vazio.                                                                 | Assim que gelo for produzido, o distribuidor funcionará.                                                                                                    |
|                                         | A temperatura do congelador está<br>regulada quente demais.                                         | Coloque o comando do congelador<br>numa seleção mais alta para poder<br>produzir cubos de gelo. Assim que<br>gelo for produzido, o distribuidor deve<br>funcionar.          |
|                                         | A válvula de alimentação de água doméstica não está aberta.                                         | Abra a válvula de alimentação de água<br>doméstica e aguarde o tempo necessáric<br>para a produção de gelo.<br>Quando gelo for produzido, o distribuidor<br>deve funcionar. |
|                                         | A porta do refrigerador ou do congelador                                                            | Certifique-se que as portas estejam bem<br>fechadas                                                                                                    |

 Se a distância entre o aparelho e o roteador for longe demais, o sinal pode estar fraco e a conexão pode não estar configurada corretamente. Mova o local do roteador para mais perto do aparelho.

| Acontocimente                                           | Deseting                                                                                                    |                                                                                        | Solução                                                                                                    |  |
|---------------------------------------------------------|----------------------------------------------------------------------------------------------------|----------------------------------------------------------------------------------------|----------------------------------------------------------------------------------------------------|--|
| Acontecimento                                           | Possive                                                                                                    | causa                                                                                  | Solução                                                                                                    |  |
| Distribuidor<br>não fornece<br>gelo.<br>refrig          | Gelo derreteu e conç<br>do bocal por causa de<br>flutuações de tempe<br>interrupção de eletri<br>erador                                                | jelou-se ao redor<br>e uso infrequente,<br>ratura e/ou<br>cidade.                      | Tire o recipiente de gelo e descongele o<br>conteúdo. Limpe o recipiente, enxugue e<br>coloque no lugar.<br>Quando mais gelo for produzido, o<br>distribuidor deve funcionar.                                                                                                    |  |
| Distribuidor<br>está entupido.                          | Cubos de gelo estão<br>braço de produção de<br>trás do recipiente.                                                                                     | bloqueados entre o<br>e gelo e a parte de                                              | Fire os cubos de gelo que estão a<br>oloquear o distribuidor.                                                                                                    |  |
|                                                         | Os cubos de gelo se                                                                                                    | congelam juntos. l                                                                     | Jse frequentemente o distribuidor para<br>os cubos de gelo não se grudarem.                                                                                                    |  |
|                                                         | Cubos de gelo comp<br>outra maneira podem<br>no distribuidor.                                                                                          | rados ou feitos de s<br>n ter sido colocados a                                         | nente os cubos de gelo produzidos pelo<br>relho devem ser usados no distribuidor.                                                                                                    |  |
| O distribuidor<br>não fornece<br>água.                  | A válvula de alimenta<br>doméstica não está a<br>Veja o problema "O di<br>fornece gelo".                                                               | ção de água /<br>berta. c<br>istribuidor não                                           | Abra a válvula de alimentação de água<br>doméstica.                                                                                                    |  |
|                                                         | A porta do refrigerac<br>não está fechada.                                                                                                    | dorou do congelador (<br>f                                                             | Certifique-se que as portas estejam bem fechadas.                                                                                                    |  |
| A água possui<br>um sabor e/ou<br>odor<br>desagradável. | A água está muito t<br>tanque.                                                                                                    | rempo no r<br>r<br>r                                                                   | Fire e jogue fora 7 copos de água para<br>mudar o suprimento. Tire e jogue fora<br>mais 7 copos para enxaguar inteiramente<br>o tanque.                                                                                                    |  |
|                                                         | O aparelho não está<br>à alimentação de águ                                                                                                    | perfeitamente ligado l<br>ıa. f                                                        | igue a alimentação de água fria que<br>Fornece água para a torneira da cozinha.                                                                                                    |  |
| Ruído de gelo<br>caindo                                 | Este ruído é normal quando gelo produzido automaticamente cair no recipiente para gelo. O volume pode variar em função da localização do refrigerador. |                                                                                        |                                                                                                    |  |
| Ruído da<br>alimentação de<br>água                      | Este ruído é normal c<br>depois de ter fornecio                                                                                                    | juando água for fornecic<br>do gelo.                                                   | la para a produção automática de gelo,                                                                                                    |  |
| Outros                                                  | Leia inteiramente a s                                                                                                    | eção `Produção automá                                                                  | tica e distribuição de gelo' neste manual.                                                                                                    |  |
|                                                         | Sintomas                                                                                                    | Motivo                                                                                 | Solução                                                                                                    |  |
|                                                         |                                                                                                    | A senha, para o acesso ao<br>Wi-Fi que você está tentan<br>se conectar, está incorreta | do<br>LG Smartphone e a remova, em<br>seguida, registre o seu aparelho na<br>LG SmartThinQ.                                                                                                    |  |
|                                                         |                                                                                                    | Os dados móveis de seu<br>smartphone estão ativados                                    | Desligue os <b>Dados móveis</b> de seu smartphone e registre o aparelho usando a rede Wi-Fi.                                                                                                    |  |
|                                                         | Seu aparelho e                                                                                                    | O nome da rede sem fio (S<br>está configurada<br>incorretamente.                       | <ul> <li>O nome da rede sem fio (SSID)<br/>deve ser uma combinação de<br/>números e letras inglês. (Não use<br/>caracteres especiais)</li> </ul>                                                                                                    |  |
|                                                         | smartphone não estão<br>conectados à rede<br>Wi-Fi.                                                                                                    | A frequência do roteador n<br>de 2,4 GHz                                               | <ul> <li>Apenas roteadores com frequência<br/>de 2,4 GHz são suportados.<br/>Configure o roteador sem fio para<br/>2,4 GHz e conecte o aparelho ao<br/>roteador sem fio. Para certificar-se<br/>da frequência do roteador, verifique<br/>com seu provedor de Internet ou o<br/>fabricante do roteador.</li> </ul> |  |

A distância entre o aparelho e o roteador está muito distante.

## É normal...

Os acontecimentos seguintes são normais.

|                       | Ocorrência                                                                                                    | Solução                                                                                                    |
|-----------------------|----------------------------------------------------------------------------------------------------|----------------------------------------------------------------------------------------------------|
| Ruído                 | Quando ouve "Tak" ou<br>"Took"                                                                                | É o som de várias partes a expandirem-se/ contraírem-se<br>dependendo da mudança de temperatura dentro do<br>produto.                                                                                                    |
|                       | Quando ouve<br>"Deureureuk~", ou "Dulkuk"<br>ou "Woong"                                                       | É o resultado do compressor ou da ventoinha quando a<br>operação de refrigeração começa ou acaba.<br>Ocorre o mesmo fenômeno de som gerado quando liga<br>ou desliga o motor de um carro.                                                                                                    |
|                       | Quando ouve o som de<br>água a correr "Kureureuk"                                                             | É o som de uma alteração na refrigeração. Quando o<br>líquido se altera para gás, irá ouvir o som de água a corre<br>e quando o gás altera para líquido, irá ouvir um<br>"Kureureuk".                                                                                                    |
|                       | Quando ouve o som de<br>vento como ""Shoo~" or<br>"Shik" logo após fechar a<br>porta                          | Este é o som gerado quando a pressão interna é<br>temporariamente baixada quando entra ar quente no<br>refrigerador ou congelador e este é arrefecido<br>rapidamente.                                                                                                    |
|                       | Quando ouve um som<br>vibrador                                                                                | Se o produto estiver instalado em piso ou parede de madeira, ou não estiver devidamente nivelado. O som da vibração pode ser elevado.                                                                                                    |
|                       | Quando ouve um som<br>elevado depois de instalar o<br>produto pela primeira vez                               | Quando utiliza o produto pela primeira vez, este irá<br>funcionar a alta velocidade de arrefecimento e o som<br>pode parecer elevado. Quando a temperatura interna cai<br>abaixo de certo nível, o barulho pára.                                                                                                    |
| Porta aberta          | Quando a porta está<br>ligeiramente aberta após<br>ter fechado a mesma.                                       | Dependendo da velocidade de fechamento da porta do<br>refrigerador ou congelador, a porta pode abrir<br>ligeiramente e fechar em seguida.<br>Tenha cuidado para não fechar a porta com força.                                                                                                    |
| Gotas de<br>Gelo/água | Quando existe gelo ou<br>gotas de água formadas<br>na parte interna ou externa<br>do produto.<br>refrigerador | Com entradas de ar externas no refrigerador interno do<br>produto, podem formar-se gotas de água/gelo.<br>Isto irá ocorrer especialmente e mais facilmente quando<br>abre e fecha a porta do refrigerador frequentemente.<br>Se a umidade do local onde é instalado durante a<br>época de chuvas ou num dia chuvoso, gotas de água<br>podem formar-se na parte exterior do refrigerador.<br>É um fenómeno natural que ocorre durante o clima<br>úmido. Limpe as gotas de água com um pano seco. |
| Temperatura           | Elevada na parte frontal<br>do produto.                                                                       | Os canos de aquecimento estão instalado em volta do<br>refrigerador e divisória do congelador para evitar que as<br>gotas de água se formem.<br>O refrigerador pode ficar mais quente depois da<br>instalação ou durante um verão quente, mas não<br>constitui um problema, pode ter certeza.                                                                                                    |

#### Usando o aplicativo LG Smart ThinQ

#### Verificações antes de usar o LG Smart ThinQ

- Para aparelhos com o logo 🔊 ou ᆑ

۲

- **1** Verifique a distância entre o aparelho e o roteador sem fio (rede Wi-Fi).
  - Se a distância entre o aparelho e o roteador sem fio for muito longa, a forca do sinal será fraca. Pode-se levar um tempo para se registrar ou a instalação pode falhar.
- 2 Desligue os Dados móveis ou Dados de Celular do seu smartphone.
  - Para iPhones, desligue os dados indo em Configurações  $\rightarrow$  Celular  $\rightarrow$  Dados de Celular.

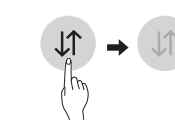

Conecte seu smartphone ao roteador sem fio.

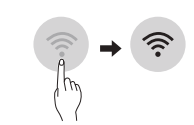

#### **OBSERVAÇÃO**

- Para verificar a conexão Wi-Fi, certifique-se que o ícone Wi-Fi 🛜 no painel de controle está aceso.
- O aparelho suporta apenas roteadores com frequência de 2,4 GHz. Para verificar a frequência do roteador, contate seu provedor de Internet ou o fabricante do roteador.
- LG SmartThinQ não é responsável por qualquer problema com a rede ou defeitos, mau funcionamento ou erros causados pela conexão de rede

- Se o aplicativo apresentar problemas para conectar à rede Wi-Fi, pode ser que esteja muito longe do roteador. Adquira um repetidor Wi-Fi (extensor de faixa) para melhorar a forca do sinal do Wi-Fi.
- A conexão do Wi-Fi pode não conectar ou pode ser interrompida devido ao ambiente da rede doméstica.
- A conexão de rede pode não funcionar apropriadamente dependendo do provedor de servico de internet.
- Um ambiente cheio de sinais wireless pode resultar em uma rede wireless lenta.
- O aparelho não pode ser registrado devido a problemas com a transmissão de sinal sem fio. Desligue o aparelho e espere cerca de um minuto antes de tentar novamente.
- Se o firewall do seu roteador sem fio está. habilitado, desabilite o firewall ou adicione uma exceção para ele.
- O nome da rede sem fio (SSID) deve ser uma combinação de números e letras inglês. (Não use caracteres especiais)
- A interface do usuário (IU) do smartphone pode variar dependendo do sistema operacional móvel (OS) e do fabricante.
- Se o protocolo de segurança do roteador estiver configurado para WEP, a configuração de rede pode falhar. Por favor, modifique o protocolo de segurança, (WPA2 é recomendável) e registre o produto novamente.

#### Instalando o LG SmartThinQ

Procure pelo aplicativo LG SmartThinQ no Google Play Store & Apple App Store no smartphone. Siga as instruções para download e instale o aplicativo.

#### OBSERVAÇÃO

 Se você escolher o login simples para acessar o aplicativo LG SmartThinQ, você deve ir através do processo de registo do aparelho cada vez que você muda o seu smartphone ou reinstalar o aplicativo.

#### Função Wi-Fi

• Para aparelhos com o logo 🔊 ou 🏛

Comunique-se com o aparelho através do smartphone usando recursos inteligentes.

#### Atualização de Firmware

Mantenha o aparelho atualizado.

#### Smart Diagnosis™

Se você usa a função de Smart Diagnosis, esta fornecerá informações úteis tais como o modo correto de usar o aparelho baseado nas suas preferências.

#### Configurações

Permite que você configure várias opções no refrigerador e no aplicativo.

#### **OBSERVAÇÃO**

- Se você alterar seu roteador sem fio, provedor de Internet ou sua senha, após registrar o aparelho, por favor, exclua-o do LG SmarThinQ Configurações → Editar Produto e registre novamente.
- A aplicação está sujeita a mudanças a fim de melhorar o aparelho, sem aviso prévio aos usuários.
- Caracteristicas podem variar com o modelo.

#### Conectando ao Wi-Fi

O botão **Wi-Fi**, quando usado com a aplicação LG SmartThinQ, permite que o refrigerador se conecte à rede local de Wi-Fi. O ícone **Wi-Fi** mostra o status da conexão do refrigerador com a rede. O ícone acende quando o refrigerador estiver conectado com a rede Wi-Fi.

#### Registro Inicial do Aparelho

Execute o aplicativo LG SmartThinQ e siga as instruções para registrar o aparelho.

## Novo registro do aparelho ou registrar outro usuário.

Pressione e segure o botão **Wi-Fi** por 3 segundos para desligá-lo temporariamente. Execute o aplicativo LG SmartThinQ e siga as instruções para registrar o aparelho.

#### OBSERVAÇÃO

۲

 Para desabilitar a função Wi-Fi, pressione e segure o botão Wi-Fi por 3 segundos. O ícone Wi-Fi apagará.

#### Software com código fonte aberto

Para obter o código correspondente ao software sob as licenças GPL, LGPL, MPL e outras fontes abertas contidas neste produro, por favor visite: http://opensource.lge.com.

Todos os termos da licença, bem como notas e observações, estão disponíveis para download com o código fonte.

A LG Electronics também poderá fornecer p código fonte em CD-ROM por um valor que cubra os custos, tais como o custo de comunicação, transporte e manipulação. A solicitação deve ser feita somente pelo e-mail opensource@lge.com por um período de até 3 (três) anos após a última remessa desse produto. Esta oferta é válida para qualquer pessoa de posse dessas informações.

Este produto contém a placa LCW-004, código de Homologação ANATEL 04996-16-00574

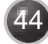

| Smart Diagnosis™ com um smartphone                                                                                                    |
|----------------------------------------------------------------------------------------------------|
| • Para aparelhos com o logótipo (♥∅ ou (♥☐                                                                                                    |
| Se o equipamento avariar ou falhar, utilize esta função caso necessite de um<br>diagnóstico preciso por parte do centro de apoio ao cliente da LG Electronics.                                                                                                    |
| ligado à rede elétrica.<br>Se o equipamento não ligar, a resolução de problemas terá de ser realizada                                                                                                    |
| Iltilizar o Smart Diagnosis™.                                                                                                    |
| Smart Diagnacia III através de contre de ancie se cliente                                                                                                    |
| Se o equipamento avariar ou falhar, utilize esta função caso necessite de um diagnóstico preciso por parte do centro de apoio ao cliente da LG Electronics. Utilize esta função apenas para contactar o representante de assistência técnica e nunca durante o funcionamento normal.                                                                             |
| <ol> <li>Bloqueie o ecrã. Para bloquear o ecrã, prima e mantenha pressionado o botão<br/>de bloqueio durante três segundos. (Se o ecrã for bloqueado por mais de<br/>cinco minutos, deve desactivar o bloqueio e depois reativá-lo.)</li> </ol>                                                                                                    |
| 2. Abra a porta direita do frigorífico.                                                                                                    |
| <ol> <li>Segure no seu telefone em frente ao altifalante que está<br/>localizado na dobradiça direita da porta do frigorífico, quando for<br/>instruído a fazê-lo pelo centro de serviço de assistência.</li> </ol>                                                                                                    |
| <ul> <li>4. Pressione e segure o botão de temperatura do congelador por<br/>três segundos enquanto continua a segurar o telefone em frente<br/>ao altifalante.</li> </ul>                                                                                                    |
| 5. Depois de ouvir três bips, largue o botão de temperatura do congelador.                                                                                                    |
| 6. Mantenha o telefone em posição até que a transmissão de tons termine.<br>Isso demora cerca de 3 segundos, e o ecrã exibe a contagem regressiva do tempo.<br>Após terminar a contagem regressiva e os tons terem parado, retome a conversa com<br>o técnico especialista, que irá então ser capaz de o ajudar a usar a informação<br>transmitida para análise. |
| ΝΟΤΑ                                                                                                    |
| <ul> <li>Para melhores resultados, não mexa o telefone enquanto os tons estão a ser<br/>transmitidos.</li> </ul>                                                                                                    |
| <ul> <li>Se o agente de serviço de assistência não for capaz de obter um registo precise dos<br/>dados, pode solicitar-lhe que tente novamente.</li> </ul>                                                                                                    |
| <ul> <li>Diferenças de qualidade da chamada em cada região podem afectar a função.</li> <li>Use o telefone de casa para um molhor decomposible de comunicação a cabier</li> </ul>                                                                                                    |
| proporcionar um melhor serviço.                                                                                                    |
| <ul> <li>A má qualidade da chamada pode provocar uma transmissão fraca de dados do seu<br/>telefone para a máquina, o que pode fazer com que o Diagnóstico Inteligente não<br/>funcione correctamente.</li> </ul>                                                                                                    |

۲

۲

100%

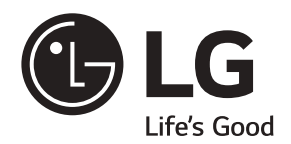